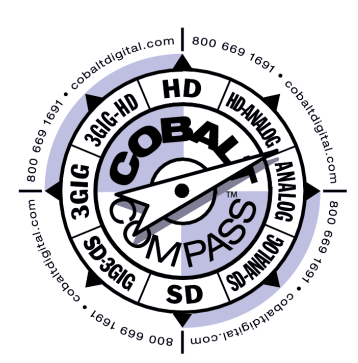

# **9391-TCB**

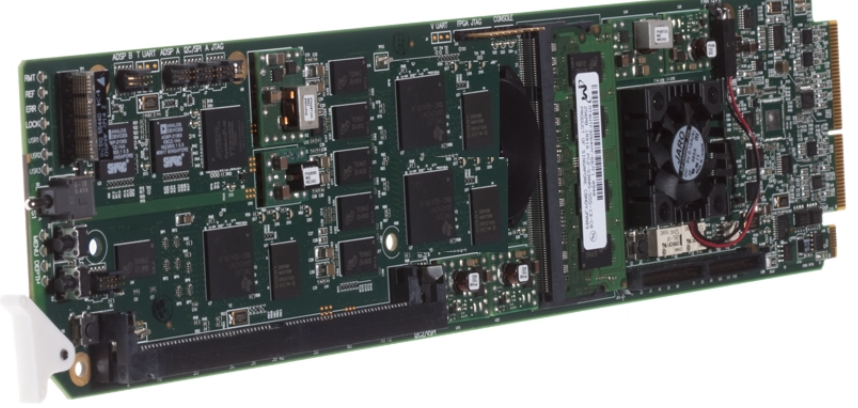

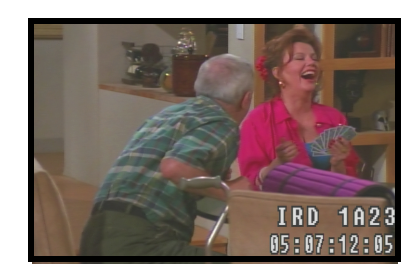

# 3G/HD/SD-SDI **Timecode Burn-In Inserter**

# **Product Manual**

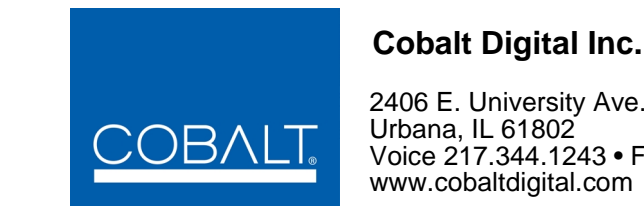

2406 E. University Ave. Urbana, IL 61802 Voice 217.344.1243 • Fax 217.344.1245 www.cobaltdigital.com

9391-TCB-OM (V1.3)

# Copyright

#### ©Copyright 2013, Cobalt Digital Inc. All Rights Reserved.

Duplication or distribution of this manual and any information contained within is strictly prohibited without the express written permission of Cobalt Digital Inc. This manual and any information contained within, may not be reproduced, distributed, or transmitted in any form, or by any means, for any purpose, without the express written permission of Cobalt Digital Inc. Reproduction or reverse engineering of software used in this device is prohibited.

### Disclaimer

The information in this document has been carefully examined and is believed to be entirely reliable. However, no responsibility is assumed for inaccuracies. Furthermore, Cobalt Digital Inc. reserves the right to make changes to any products herein to improve readability, function, or design. Cobalt Digital Inc. does not assume any liability arising out of the application or use of any product or circuit described herein.

## **Trademark Information**

**Cobalt**<sup>®</sup> is a registered trademark of Cobalt Digital Inc.

FUSION3G<sup>®</sup> and COMPASS<sup>®</sup> are a registered trademarks of Cobalt Digital Inc.

openGear<sup>®</sup> is a registered trademark of Ross Video Limited. DashBoard<sup>TM</sup> is a trademark of Ross Video Limited.

Congratulations on choosing the Cobalt<sup>®</sup> 9391-TCB 3G/HD/SD-SDI Timecode Burn-In Inserter. The 9391 is part of a full line of modular processing and conversion gear for broadcast TV environments. The Cobalt Digital Inc. line includes video decoders and encoders, audio embedders and de-embedders, distribution amplifiers, format converters, remote control systems and much more. Should you have questions pertaining to the installation or operation of your 9391, please contact us at the contact information on the front cover.

| Manual No.:                                              | 9391-TCB-OM                                                                                                    |
|----------------------------------------------------------|----------------------------------------------------------------------------------------------------|
| Document Version:                                        | V1.3                                                                                                    |
| Release Date:                                            | December 23, 2013                                                                                                    |
| Applicable for card<br>firmware version:<br>(or greater) | 13                                                                                                    |
| Description of<br>product/manual<br>changes:             | <ul> <li>Revise manual to reflect product functional changes of latest firmware<br/>release (including full SMPTE embedded timecode insertion/burn-in<br/>controls). Refer to <b>Support &gt; Firmware Downloads</b> link at<br/>www.cobaltdigital.com for latest firmware and corresponding functional<br/>description changes and additions.</li> </ul> |

# Table of Contents

| Chapter 1 | Introduction                                     | 1-1  |
|-----------|--------------------------------------------------|------|
| -         | Overview                                         | 1-1  |
|           | 9391 Card Software Versions and this Manual      | 1-2  |
|           | Cobalt Reference Guides                          | 1-2  |
|           | Manual Conventions                               | 1-3  |
|           | Warnings, Cautions, and Notes                    | 1-3  |
|           | Labeling Symbol Definitions                      | 1-4  |
|           | Safety Summary                                   | 1-4  |
|           | Warnings                                         | 1-4  |
|           | Cautions                                         | 1-4  |
|           | 9391 Functional Description                      | 1-5  |
|           | User Control Interface                           | 1-9  |
|           | 9391 Rear Modules                                | 1-11 |
|           | Technical Specifications                         | 1-11 |
|           | Warranty and Service Information                 | 1-13 |
|           | Cobalt Digital Inc. Limited Warranty             | 1-13 |
|           | Contact Cobalt Digital Inc                       | 1-14 |
| Chapter 2 | Installation and Setup                           | 2-1  |
|           | Overview                                         | 2-1  |
|           | Installing the 9391 Into a Frame Slot            | 2-1  |
|           | Installing a Rear Module                         | 2-3  |
|           | 9391 Rear Modules                                | 2-4  |
|           | Connecting To 3-Wire Phoenix Terminal Connectors | 2-5  |
|           | Setting Up 9391 Network Remote Control           | 2-6  |
|           |                                                  |      |

| Chapter 3 | Operating Instructions                                | 3-1  |
|-----------|-------------------------------------------------------|------|
|           | Overview                                              | 3-1  |
|           | Control and Display Descriptions                      | 3-1  |
|           | Function Submenu/Parameter Submenu Overview           | 3-2  |
|           | 9391 Card Edge Controls, Indicators, and Display      | 3-3  |
|           | DashBoard <sup>TM</sup> User Interface                | 3-4  |
|           | Accessing the 9391 Card via Remote Control            | 3-5  |
|           | Accessing the 9391 Card Using DashBoard <sup>TM</sup> | 3-5  |
|           | Checking Card Information                             | 3-7  |
|           | 9391 Function Submenu List and Descriptions           | 3-8  |
|           | Video Path Controls                                   | 3-9  |
|           | Reference Select Control                              | 3-16 |
|           | LTC Port Configuration Controls                       | 3-17 |
|           | SDI Output Map Control                                | 3-17 |
|           | Troubleshooting                                       | 3-18 |
|           | Error and Failure Indicator Overview                  | 3-18 |
|           | Basic Troubleshooting Checks                          | 3-22 |
|           | 9391 Processing Error Troubleshooting                 | 3-22 |
|           | Troubleshooting Network/Remote Control Errors         | 3-24 |
|           | In Case of Problems                                   | 3-24 |

# Chapter 1

# Introduction

# **Overview**

This manual provides installation and operating instructions for the 9391-TCB 3G/HD/SD-SDI Timecode Burn-In Inserter card (also referred to herein as the 9391).

This manual consists of the following chapters:

- **Chapter 1, "Introduction"** Provides information about this manual and what is covered. Also provides general information regarding the 9391.
- Chapter "Installation and Setup" Provides instructions for installing the 9391 in a frame, and optionally installing 9391 Rear Modules.
- **Chapter "Operating Instructions"** Provides overviews of operating controls and instructions for using the 9391.

This chapter contains the following information:

- 9391 Card Software Versions and this Manual (p. 1-2)
- Manual Conventions (p. 1-3)
- Safety Summary (p. 1-4)
- 9391 Functional Description (p. 1-5)
- Technical Specifications (p. 1-11)
- Warranty and Service Information (p. 1-13)
- Contact Cobalt Digital Inc. (p. 1-14)

# 9391 Card Software Versions and this Manual

When applicable, Cobalt Digital Inc. provides for continual product enhancements through software updates. As such, functions described in this manual may pertain specifically to cards loaded with a particular software build.

The Software Version of your card can be checked by viewing the **Card Info** menu in DashBoard<sup>TM</sup>. See Checking Card Information (p. 3-7) in Chapter 3, "Operating Instructions" for more information. You can then check our website for the latest software version currently released for the card as described below.

Check our website and proceed as follows if your card's software does not match the latest version:

| Card Software <b>earlier</b> than<br>latest version | Card is not loaded with the latest software. Not all<br>functions and/or specified performance described in<br>this manual may be available.                                                                                                    |
|-----------------------------------------------------|----------------------------------------------------------------------------------------------------|
|                                                     | You can update your card with new Update software by<br>going to the <b>Support&gt;Firmware Downloads</b> link at<br>www.cobaltdigital.com. Download "Firmware Update<br>Guide", which provides simple instructions for<br>downloading the latest firmware for your card onto your<br>computer, and then uploading it to your card through<br>DashBoard <sup>™</sup> .                                        |
|                                                     | Software updates are field-installed without any need to remove the card from its frame.                                                                                                    |
| Card Software <b>newer</b> than version in manual   | A new manual is expediently released whenever a card's software is updated <b>and specifications and/or functionality have changed</b> as compared to an earlier version (a new manual is not necessarily released if specifications and/or functionality have not changed). A manual earlier than a card's software version may not completely or accurately describe all functions available for your card. |
|                                                     | If your card shows features not described in this<br>manual, you can check for the latest manual (if<br>applicable) and download it by going to the card's web<br>page on www.cobaltdigital.com.                                                                                                    |

# **Cobalt Reference Guides**

From the Cobalt<sup>®</sup> web home page, go to **Support>Reference Documents** for easy to use guides covering network remote control, card firmware updates, example card processing UI setups and other topics.

# **Manual Conventions**

In this manual, display messages and connectors are shown using the exact name shown on the 9391 itself. Examples are provided below.

• Connector names are shown like this: SDI IN A

In this manual, the terms below are applicable as follows:

- **9391** refers to the 9391-TCB 3G/HD/SD-SDI Timecode Burn-In Inserter card.
- **Frame** refers to the HPF-9000 (or similar) 20-slot frame that houses the Cobalt<sup>®</sup> COMPASS<sup>®</sup> and/or FUSION3G<sup>®</sup> cards.
- Device and/or Card refers to a COMPASS<sup>®</sup> and/or FUSION3G<sup>®</sup> card.
- System and/or Video System refers to the mix of interconnected production and terminal equipment in which the 9391 and other COMPASS<sup>®</sup> and/or FUSION3G<sup>®</sup> cards operate.
- Functions and/or features that are available only as an option are denoted in this manual like this:

# **Option D**

Not all options are covered in this manual. In these cases, Manual Supplement(s) for the option(s) ordered have been included in the binder containing this manual.

#### Warnings, Cautions, and Notes

Certain items in this manual are highlighted by special messages. The definitions are provided below.

#### Warnings

Warning messages indicate a possible hazard which, if not avoided, could result in personal injury or death.

#### Cautions

Caution messages indicate a problem or incorrect practice which, if not avoided, could result in improper operation or damage to the product.

#### Notes

Notes provide supplemental information to the accompanying text. Notes typically precede the text to which they apply.

# Labeling Symbol Definitions

| $\triangle$ | Attention, consult accompanying documents.                                                                                                    |
|-------------|----------------------------------------------------------------------------------------------------|
|             | Electronic device or assembly is susceptible to damage from an ESD event.<br>Handle only using appropriate ESD prevention practices.<br>If ESD wrist strap is not available, handle card only by edges and avoid contact<br>with any connectors or components.                |
|             | <ul> <li>Symbol (WEEE 2002/96/EC)</li> <li>For product disposal, ensure the following:</li> <li>Do not dispose of this product as unsorted municipal waste.</li> <li>Collect this product separately.</li> <li>Use collection and return systems available to you.</li> </ul> |

# Safety Summary

Warnings

| ! WARNING ! | To reduce risk of electric shock do not remove line voltage service barrier cover on frame equipment containing an AC power supply. NO USER SERVICEABLE PARTS INSIDE. REFER SERVICING TO QUALIFIED SERVICE PERSONNEL.                                                                                                    |
|-------------|----------------------------------------------------------------------------------------------------|
| Cautions    |                                                                                                    |
| CAUTION     | This device is intended for environmentally controlled use only in appropriate video terminal equipment operating environments.                                                                                                    |
| CAUTION     | This product is intended to be a component product of an openGear <sup>®</sup> compatible frame.<br>Refer to the frame Product Manual for important safety instructions regarding the proper<br>installation and safe operation of the frame as well as its component products.                                                                                                    |
| CAUTION     | Heat and power distribution requirements within a frame may dictate specific slot placement of cards. Cards with many heat-producing components should be arranged to avoid areas of excess heat build-up, particularly in frames using only convection cooling. The 9391 has a high power dissipation (<25 W max.). As such, avoiding placing the card adjacent to other cards with similar dissipation values if possible. |
| CAUTION     | If required, make certain Rear Module(s) is installed before installing the 9391 into the frame slot. Damage to card and/or Rear Module can occur if module installation is attempted with card already installed in slot.                                                                                                    |
| CAUTION     | If card resists fully engaging in Rear Module mating connector, check for alignment and proper insertion in slot tracks. Damage to card and/or Rear Module may occur if improper card insertion is attempted.                                                                                                    |

# 9391 Functional Description

(See Figure 1-1.) The 9391 allows LTC timecode (received either as SMPTE embedded timecode or on an RS-485 LTC input) to be burned onto the active video area and outputted over output SDI. The card can also burn up to 16 characters of static text onto the program video path.

**Note:** "Video channel" or "video path" in the descriptions in this manual and on card GUI controls refers to the video path accommodating the SDI input on the card. This video channel has independent timecode, text, and flat-field controls as described in this manual. This video channel is eventually outputted from the card via the output crosspoint.

A failover/manual select function provides for a user-selectable flat-field to replace program video either as a manual selection or upon loss of input video. The generated flat field can be timed to input video, or to a frame reference signal. Timecode burn-in and text can be sized and positioned anywhere in the active video area using easy-to-use positioning controls.

The 9391 also includes a 2x4 SDI output crosspoint, with processed **SDI OUT** or reclocked **SDI IN** routable to up to four SDI outputs.

An RS-485 LTC input **RS-485 LTC IN** is received by the card for timecode burn-in on the SDI channel. (The LTC input received by the card must have the customary zero-crossing associated with RS-485. If the LTC source is offset above or below ground (0 V), the sources must be capacitively coupled or passed through an analog audio DA that can restore zero-crossing.)

### **Reference Function**

The 9391 uses a common reference for the SDI video channel, with the reference being selectable from **Input Video**, **REF 1**, or **REF 2** obtained from the frame references. This provides for proper rendering and switchover transitions from program video to the flat-field generators as well as stable output video.

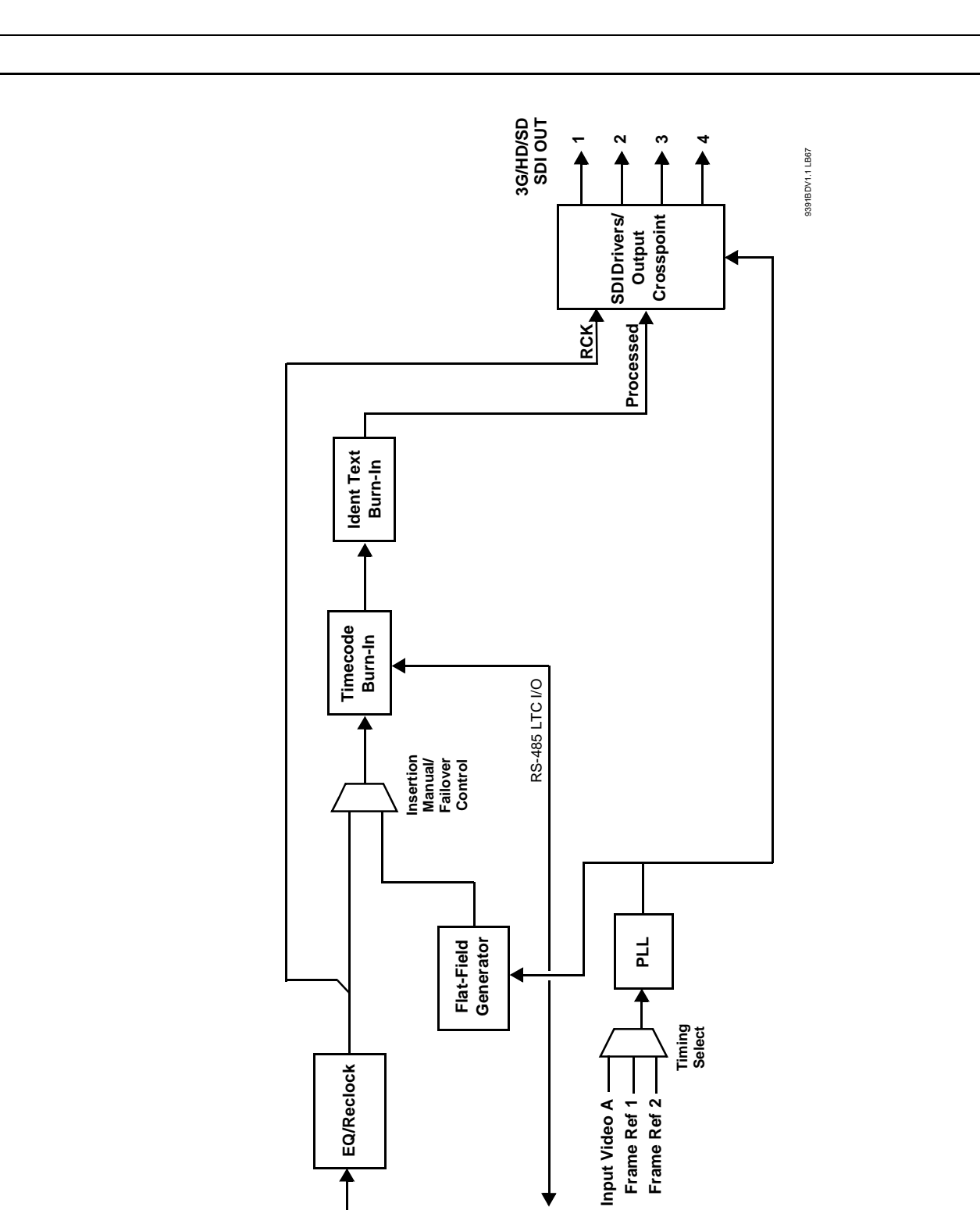

Figure 1-1 9391 Functional Block Diagram

3G/HD/SD SDI IN - RS-485 LTC 
IN/OUT

L

Reference

#### **Timecode Burn-In and SDI Output Insertion**

(See Figure 1-2.) This function provides for extraction of timecode data from the input video, and in turn re-insertion of timecode data into the output SDI. The function can monitor the SDI video input of the card for supported timecode formats and convert the timecode to either or both ATC\_LTC or ATC\_VITC for HD, and ATC\_VITC or VITC waveform (with selectable odd/ even field line number control) for SD inputs. VITC waveform received on the frame reference can be used as a source for all supported video formats. Priority can be set to choose a particular received timecode format among any received.

The card can also can receive LTC timecode from either of two RS-485 ports for insertion as SMPTE embedded timecode formats onto the output video as described above. A free-run generator selection provides a self-generated timecode that can also be set as a count-down timecode, with selectable wrap or halt upon reaching zero.

The timecode burn-in function allows input video SMPTE embedded or RS-485 LTC as burn-in timecode in any of the following formats:

- seconds
- seconds : frame
- seconds : frame : field

Note: In the above selections, hours : minutes are always present.

The vertical/horizontal positioning and size of the timecode burn-in can be user-configured.

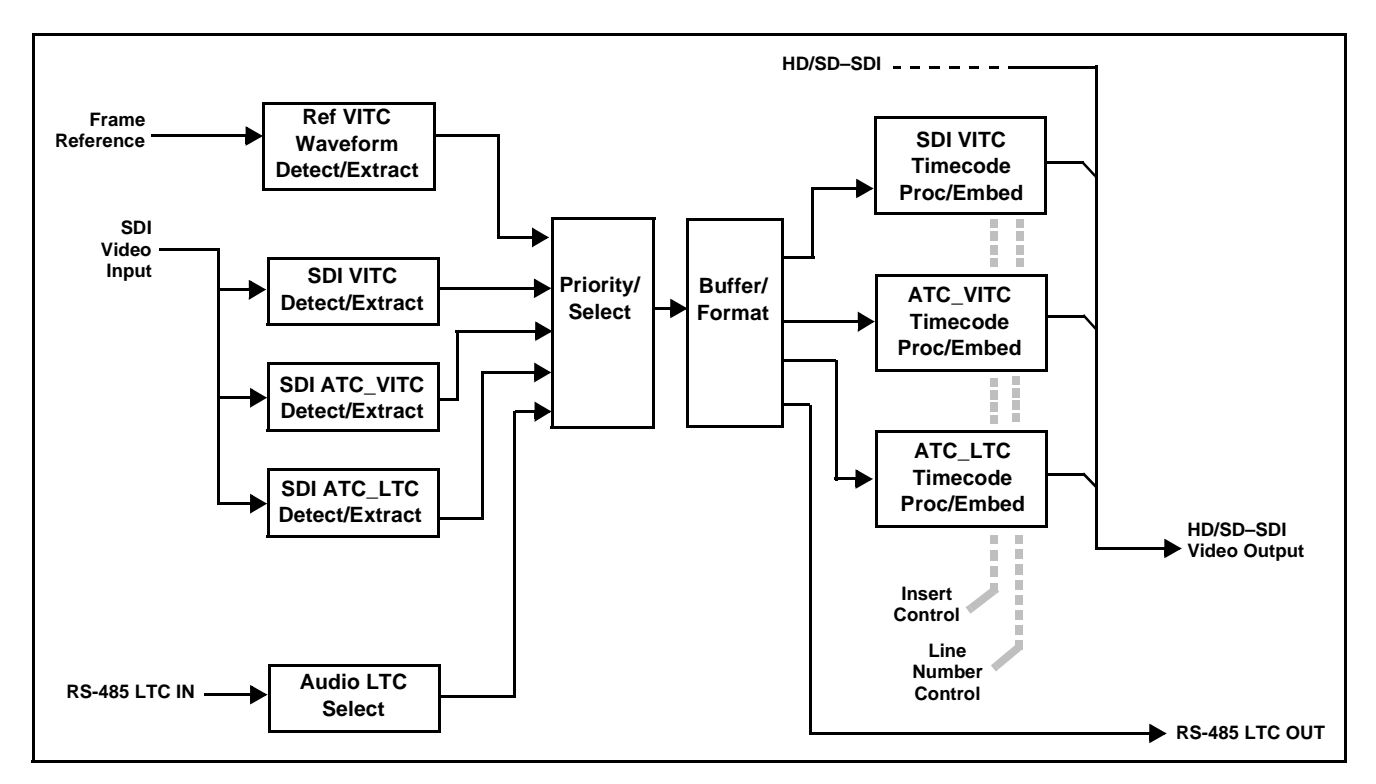

Figure 1-2 Timecode Processor

## **Identification Text Burn-In**

The text burn-in function allows up to 16 ASCII-character text to be burned onto the output video. The text burn function, when enabled, burns the entered text whether the card channel is passing input video or an internally generated flat field. The vertical/horizontal positioning and size of the text burn-in can be user-configured.

## **Flat-Field Generator**

The flat-field generator is provided for the SDI channel as a choice for output video. Either manually selected or via failover on loss of SDI input, the generator is configurable to output a flat field, with nine choices of color being user selectable.

## **Video Output Crosspoint**

A 2x4 video output crosspoint allows processed SDI or reclocked input SDI to be outputted to any of four SDI output BNC connectors.

#### **User Control Interface**

Figure 1-3 shows the user control interface options for the 9391. These interfaces are individually described below.

**Note:** All user control interfaces described here are cross-compatible and can operate together as desired. Where applicable, any control setting change made using a particular user interface is reflected on any other connected interface.

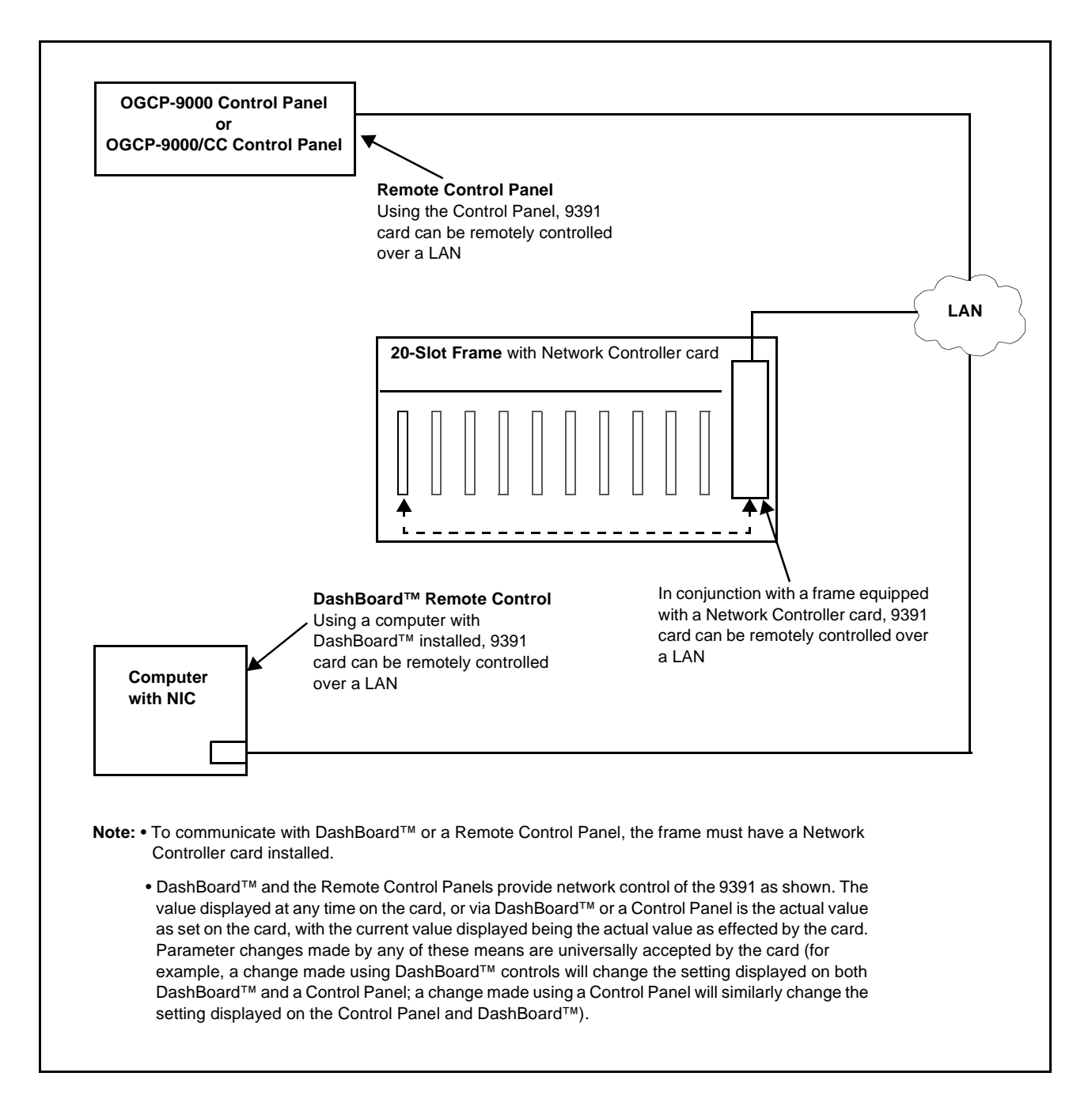

Figure 1-3 9391 User Control Interface

DashBoard<sup>TM</sup> User Interface – Using DashBoard<sup>TM</sup>, the 9391 and other cards installed in openGear®<sup>1</sup> frames such as the Cobalt<sup>®</sup> HPF-9000 or 8321 Frame can be controlled from a computer and monitor.

DashBoard<sup>TM</sup> allows users to view all frames on a network with control and monitoring for all populated slots inside a frame. This simplifies the setup and use of numerous modules in a large installation and offers the ability to centralize monitoring. Cards define their controllable parameters to DashBoard<sup>TM</sup>, so the control interface is always up to date.

The DashBoard<sup>TM</sup> software can be downloaded from the Cobalt Digital Inc. website: <u>www.cobaltdigital.com</u> (enter "DashBoard" in the search window). The DashBoard<sup>TM</sup> user interface is described in Chapter 3, "Operating Instructions".

Note: If network remote control is to be used for the frame and the frame has not yet been set up for remote control, Cobalt<sup>®</sup> reference guide **Remote Control User Guide (PN 9000RCS-RM)** provides thorough information and step-by-step instructions for setting up network remote control of COMPASS<sup>®</sup> and FUSION3G<sup>®</sup> cards using DashBoard<sup>™</sup>. (Cobalt<sup>®</sup> OGCP-9000 and OGCP-9000/CC Remote Control Panel product manuals have complete instructions for setting up remote control using a Remote Control Panel.)

Download a copy of this guide by clicking on the **Support>Documents> Reference Guides** link at www.cobaltdigital.com and then select DashBoard Remote Control Setup Guide as a download, or contact Cobalt<sup>®</sup> as listed in Contact Cobalt Digital Inc. (p. 1-14).

 Cobalt<sup>®</sup> OGCP-9000, OGCP-9000/CC and WinOGCP Remote Control Panels – The OGCP-9000, OGCP-9000/CC, and WinOGCP Remote Control Panels conveniently and intuitively provide parameter monitor and control of the cards within the 20-slot frame.

The remote control panels allow quick and intuitive access to hundreds of cards in a facility, and can monitor and allow adjustment of multiple parameters at one time.

The remote control panels are totally compatible with the openGear<sup>®</sup> control software DashBoard<sup>TM</sup>; any changes made with either system are reflected on the other.

<sup>1.</sup> openGear® is a registered trademark of Ross Video Limited. DashBoard<sup>TM</sup> is a trademark of Ross Video Limited.

#### 9391 Rear Modules

The 9391 physically interfaces to system video and audio connections using a Rear Module.

All inputs and outputs shown in the block diagram (Figure 1-1) enter and exit the card via the card edge backplane connector. The Rear Module breaks out the 9391 card edge connections to industry standard connections that interface with other components and systems in the signal chain.

9391 Rear Modules are shown and described in Chapter 2, "Installation and Setup".

# **Technical Specifications**

Table 1-1 lists the technical specifications for the 9391-TCB 3G/HD/SD-SDI Timecode Burn-In Inserter card.

| Item                                                                                                    | Characteristic                                                                                                    |
|----------------------------------------------------------------------------------------------------|----------------------------------------------------------------------------------------------------|
| Part number, nomenclature                                                                                                    | 9391-TCB 3G/HD/SD-SDI Timecode Burn-In Inserter                                                                                                    |
| Installation/usage environment                                                                                                    | Intended for installation and usage in frame meeting openGear® modular system definition.                                                                                                    |
| Power consumption                                                                                                    | < 25 Watts                                                                                                    |
| Environmental:<br>Operating temperature:<br>Relative humidity (operating or storage):                                                                                  | 32° – 104° F (0° – 40° C)<br>< 95%, non-condensing                                                                                                    |
| Frame communication                                                                                                    | 10/100 Mbps Ethernet with Auto-MDIX.                                                                                                    |
| Standards supported                                                                                                    | <ul> <li>3G: SMPTE 425 level A and B<br/>1080p60, 1080p59.94, 1080p50</li> <li>HD: 1080i60, 1080i59.94, 1080i50, 1080p29.97, 1080p25, 1080p24;<br/>1080p23.98<br/>720p60, 720p59.94, 720p50, 720p29.97, 720p25, 720p24,<br/>720p23.98</li> <li>SD: 486i59094, 576i50</li> </ul> |
| Internally generated flat-field formats<br><b>Note:</b> Flat-field format is user-selectable using GUI<br>controls and independent of received (input video)<br>format | 3G: 1080p59.94, 1080p50<br>HD: 1080i59.94, 1080i50, 1080psf23.98<br>720p59.94, 720p50<br>SD: 525i59.94, 625i50                                                                                                    |

#### Table 1-1 Technical Specifications

| Item                         | Characteristic                                                                                                    |
|------------------------------|----------------------------------------------------------------------------------------------------|
| BNC SDI Video Inputs/Outputs | Input/Output Complement:<br>• SDI input: (1) 75 $\Omega$ BNC<br>• SDI outputs: (4) 75 $\Omega$ BNC via 2x4 crosspoint<br>Data Rates Supported:<br>SMPTE 425 level A: 3 Gbps<br>SMPTE 292 HD-SDI: 1.485 Gbps or 1.485/1.001 Gbps<br>SMPTE 259M-C SD-SDI: 270 Mbps<br>BNC Connector Input/Output Impedance:<br>75 $\Omega$ terminating<br>Cable Equalization (3G):<br>394 ft (120 m) Belden 1694A<br>Cable Equalization (HD):<br>591 ft (180 m) Belden 1694A<br>Cable Equalization (SD):<br>1050 ft (320 m) Belden 1694A<br>Return Loss:<br>> 15 dB up to 1.485 GHz<br>> 10 dB up to 2.970 GHz<br>Jitter; Alignment (3G / HD / SD):<br>< 0.3 UI / 0.2 UI / 0.2 UI<br>Jitter: Timing (3G / HD / SD): |
| Processing delay             | < 2.0 UI / 1.0 UI / 0.2 UI                                                                                                    |
| Frame reference inputs       | Standards Supported:<br>SMPTE 170M/318M ("black burst")<br>SMPTE 274M/296M ("tri-color")<br>Return Loss:<br>> 35 dB up to 5.75 MHz                                                                                                    |
| RS-485 Ports                 | 3-wire RS-485 using Phoenix connectors with removable screw terminal blocks (Phoenix PN 1803581; Cobalt PN 5000-0013-000R)                                                                                                    |

| Table 1-1 | Technical Specifications — continued   |
|-----------|----------------------------------------|
|           | ······································ |

# Warranty and Service Information

## **Cobalt Digital Inc. Limited Warranty**

This product is warranted to be free from defects in material and workmanship for a period of five (5) years from the date of shipment to the original purchaser, except that 4000, 5000, 6000, 8000 series power supplies, and Dolby<sup>®</sup> modules (where applicable) are warranted to be free from defects in material and workmanship for a period of one (1) year.

Cobalt Digital Inc.'s ("Cobalt") sole obligation under this warranty shall be limited to, at its option, (i) the repair or (ii) replacement of the product, and the determination of whether a defect is covered under this limited warranty shall be made at the sole discretion of Cobalt.

This limited warranty applies only to the original end-purchaser of the product, and is not assignable or transferrable therefrom. This warranty is limited to defects in material and workmanship, and shall not apply to acts of God, accidents, or negligence on behalf of the purchaser, and shall be voided upon the misuse, abuse, alteration, or modification of the product. Only Cobalt authorized factory representatives are authorized to make repairs to the product, and any unauthorized attempt to repair this product shall immediately void the warranty. Please contact Cobalt Technical Support for more information.

To facilitate the resolution of warranty related issues, Cobalt recommends registering the product by completing and returning a product registration form. In the event of a warrantable defect, the purchaser shall notify Cobalt with a description of the problem, and Cobalt shall provide the purchaser with a Return Material Authorization ("RMA"). For return, defective products should be double boxed, and sufficiently protected, in the original packaging, or equivalent, and shipped to the Cobalt Factory Service Center, postage prepaid and insured for the purchase price. The purchaser should include the RMA number, description of the problem encountered, date purchased, name of dealer purchased from, and serial number with the shipment.

#### **Cobalt Digital Inc. Factory Service Center**

| 2406 E. University Avenue | Office: (217) 344-1243        |
|---------------------------|-------------------------------|
| Urbana, IL 61802 USA      | Fax: (217) 344-1245           |
| www.cobaltdigital.com     | Email: info@cobaltdigital.com |

THIS LIMITED WARRANTY IS EXPRESSLY IN LIEU OF ALL OTHER WARRANTIES EXPRESSED OR IMPLIED, INCLUDING THE WARRANTIES OF MERCHANTABILITY AND FITNESS FOR A PARTICULAR PURPOSE AND OF ALL OTHER OBLIGATIONS OR LIABILITIES ON COBALT'S PART. ANY SOFTWARE PROVIDED WITH, OR FOR USE WITH, THE PRODUCT IS PROVIDED "AS IS." THE BUYER OF THE PRODUCT ACKNOWLEDGES THAT NO OTHER REPRESENTATIONS WERE MADE OR RELIED UPON WITH RESPECT TO THE QUALITY AND FUNCTION OF THE GOODS HEREIN SOLD. COBALT PRODUCTS ARE NOT AUTHORIZED FOR USE IN LIFE SUPPORT APPLICATIONS.

COBALT'S LIABILITY, WHETHER IN CONTRACT, TORT, WARRANTY, OR OTHERWISE, IS LIMITED TO THE REPAIR OR REPLACEMENT, AT ITS OPTION, OF ANY DEFECTIVE PRODUCT, AND SHALL IN NO EVENT INCLUDE SPECIAL, INDIRECT, INCIDENTAL, OR CONSEQUENTIAL DAMAGES (INCLUDING LOST PROFITS), EVEN IF IT HAS BEEN ADVISED OF THE POSSIBILITY OF SUCH DAMAGES.

# **Contact Cobalt Digital Inc.**

Feel free to contact our thorough and professional support representatives for any of the following:

- Name and address of your local dealer
- Product information and pricing
- Technical support
- Upcoming trade show information

| Phone:               | (217) 344-1243            |
|----------------------|---------------------------|
| Fax:                 | (217) 344-1245            |
| Web:                 | www.cobaltdigital.com     |
| General Information: | info@cobaltdigital.com    |
| Technical Support:   | support@cobaltdigital.com |

# Chapter 2

# Installation and Setup

# **Overview**

This chapter contains the following information:

- Installing the 9391 Into a Frame Slot (p. 2-1)
- Installing a Rear Module (p. 2-3)
- Connecting To 3-Wire Phoenix Terminal Connectors (p. 2-5)
- Setting Up 9391 Network Remote Control (p. 2-6)
- **Note:** The 9391 is suitable for installation only in a 20-slot frame (Cobalt<sup>®</sup> PN HPF-9000, OG3-FR, or 8321).

# Installing the 9391 Into a Frame Slot

### CAUTION

Heat and power distribution requirements within a frame may dictate specific slot placement of cards. Cards with many heat-producing components should be arranged to avoid areas of excess heat build-up, particularly in frames using only convection cooling. The 9391 has a high power dissipation (<25 W max.). As such, avoiding placing the card adjacent to other cards with similar dissipation values if possible.

# CAUTION

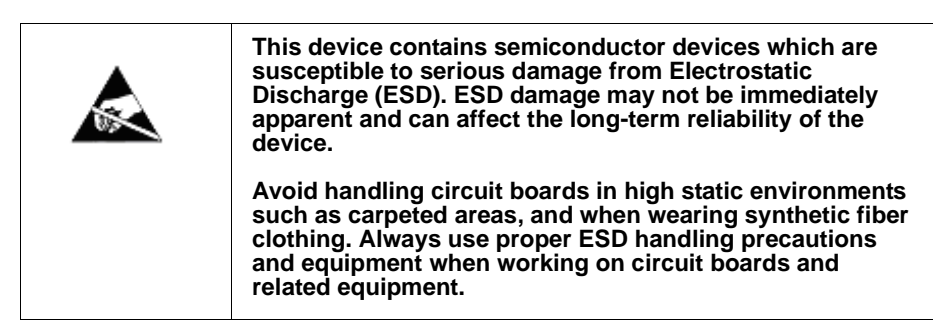

# CAUTION

If required, make certain Rear Module(s) is installed before installing the 9391 into the frame slot. Damage to card and/or Rear Module can occur if module installation is attempted with card already installed in slot.

**Note:** Check the packaging in which the 9391 was shipped for any extra items such as a Rear Module connection label. In some cases, this label is shipped with the card and to be installed on the Rear I/O connector bank corresponding to the slot location of the card.

Install the 9391 into a frame slot as follows:

- 1. Determine the slot in which the 9391 is to be installed.
- **2.** Open the frame front access panel.
- **3.** While holding the card by the card edges, align the card such that the plastic ejector tab is on the bottom.
- 4. Align the card with the top and bottom guides of the slot in which the card is being installed. Gradually slide the card into the slot. When resistance is noticed, gently continue pushing the card until its rear printed circuit edge terminals engage fully into the Rear Module mating connector.

## CAUTION

If card resists fully engaging in Rear Module mating connector, check for alignment and proper insertion in slot tracks. Damage to card and/or Rear Module may occur if improper card insertion is attempted.

- 5. Verify that the card is fully engaged in Rear Module mating connector.
- 6. Close the frame front access panel.
- **7.** Connect cabling in accordance with the appropriate diagram shown in Table 2-1, "9391 Rear Modules" (p. 2-4).
- 8. Repeat steps 1 through 7 for other 9391 cards.
- **Notes:** The 9391 BNC input is internally 75-ohm terminated. It is not necessary to terminate unused BNC inputs or outputs.
  - External frame sync reference signals are received by the card over a reference buses on the card frame, and not on any card rear I/O module connectors. The frame has a BNC connectors labeled **REF 1** and **REF 2** which receive reference signals from an external source such as a house distribution.
  - **9.** If network remote control is to be used for the frame and the frame has not yet been set up for remote control, perform setup in accordance with Setting Up 9391 Network Remote Control (p. 2-6).

**Note:** If installing a card in a frame already equipped for, and connected to DashBoard<sup>™</sup>, no network setup is required for the card. The card will be discovered by DashBoard<sup>™</sup> and be ready for use.

# Installing a Rear Module

- **Notes:** This procedure is applicable **only if a Rear Module is not currently installed** in the slot where the 9391 is to be installed.
  - Note that some Rear Modules and labels have several ventilation holes. To allow maximum ventilation, it is recommended to place the label fully over connectors such that label is flush with rear module and holes are not obscured. Also, when a card is not installed in a slot, it is recommended that the supplied blank cover be used to preserve proper forced ventilation flow-through.

9391 Rear Modules are shown and described in 9391 Rear Modules (p. 2-4). Install a Rear Module as follows:

- 1. On the frame, determine the slot in which the 9391 is to be installed.
- 2. In the mounting area corresponding to the slot location, install Rear Module as shown in Figure 2-1.

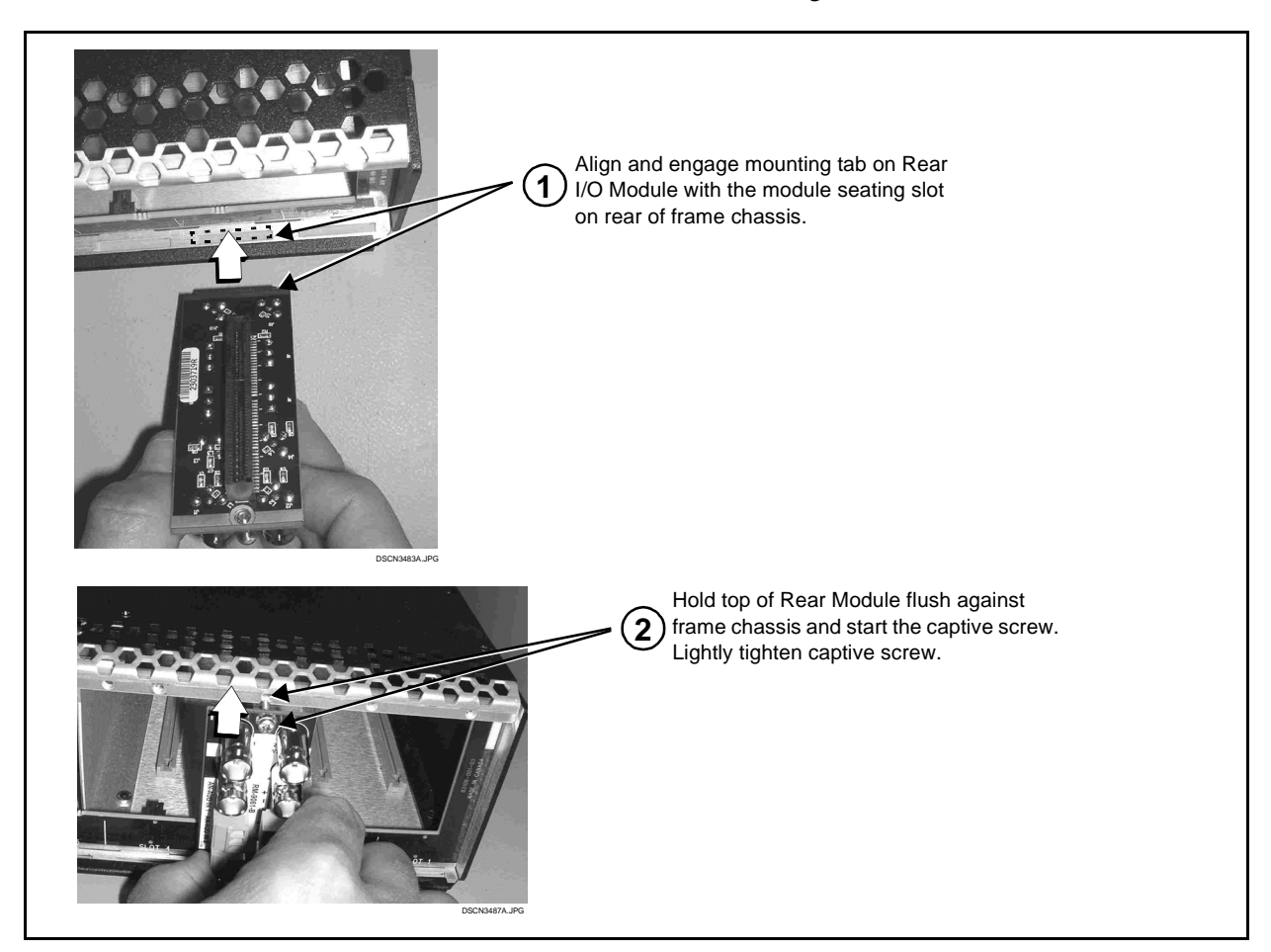

Figure 2-1 Rear Module Installation

### 9391 Rear Modules

Table 2-1 shows and describes the full assortment of Rear Modules specifically for use with the 9391.

- **Notes:** Rear Modules equipped with 3-wire Phoenix connectors are supplied with removable screw terminal block adapters. For clarity, the adapters are omitted in the drawings below. Refer to Connecting To 3-Wire Phoenix Terminal Connectors (p. 2-5) for connector polarity orientation details.
  - The Rear Modules shown here are standard production items. Other signal combinations may be available as custom items. Consult Product Support with requests. Also, please check our web site pages for this product; new Rear Modules may be available that are not listed here.

#### Table 2-1 9391 Rear Modules

| 9391 Rear Module                                                                                                    | Description                                                                                                    |
|----------------------------------------------------------------------------------------------------|----------------------------------------------------------------------------------------------------|
| RM20-9391-D Rear Module                                                                                                    | <ul> <li>Provides the following connections:</li> <li>3G/HD/SD-SDI video input BNC (SDI IN)</li> <li>RS-485 LTC input LTC IN/OUT</li> <li>Four 3G/HD/SD-SDI video output BNCs<br/>(SDI OUT 1 thru SDI OUT 4). Output routing<br/>assignments per card SDI Output Map GUI routing.</li> <li>Note: Some rear module labels may label<br/>SDI OUT 1 thru SDI OUT 4 as SDI OUT A<br/>thru SDI OUT D, respectively.</li> </ul> |
| RM20-9391-E Rear Module $\bigcirc$ $\bigcirc$ |                                                                                                    |

# **Connecting To 3-Wire Phoenix Terminal Connectors**

Figure 2-2 shows connections to the card 3-wire Phoenix<sup>TM</sup> terminal block connectors. These connectors are used for card RS-485 LTC I/O connections. These terminal blocks use a removable screw terminal binding post block which allows easier access to the screw terminals.

- **Note:** It is preferable to wire connections to Phoenix plugs oriented as shown in Figure 2-2 rather than assessing polarity on rear module connectors. Note that the orientation of rear module connectors is not necessarily consistent within a rear module, or between different rear modules. If wiring is first connected to Phoenix plug oriented as shown here, the electrical orientation will be correct regardless of rear module connector orientation.
- **Note:** An RS-485 input received by the card must have the customary zero-crossing associated with RS-485. If the LTC source is offset above or below ground (0 V), the sources must be capacitively coupled or passed through an analog audio DA that can restore zero-crossing.

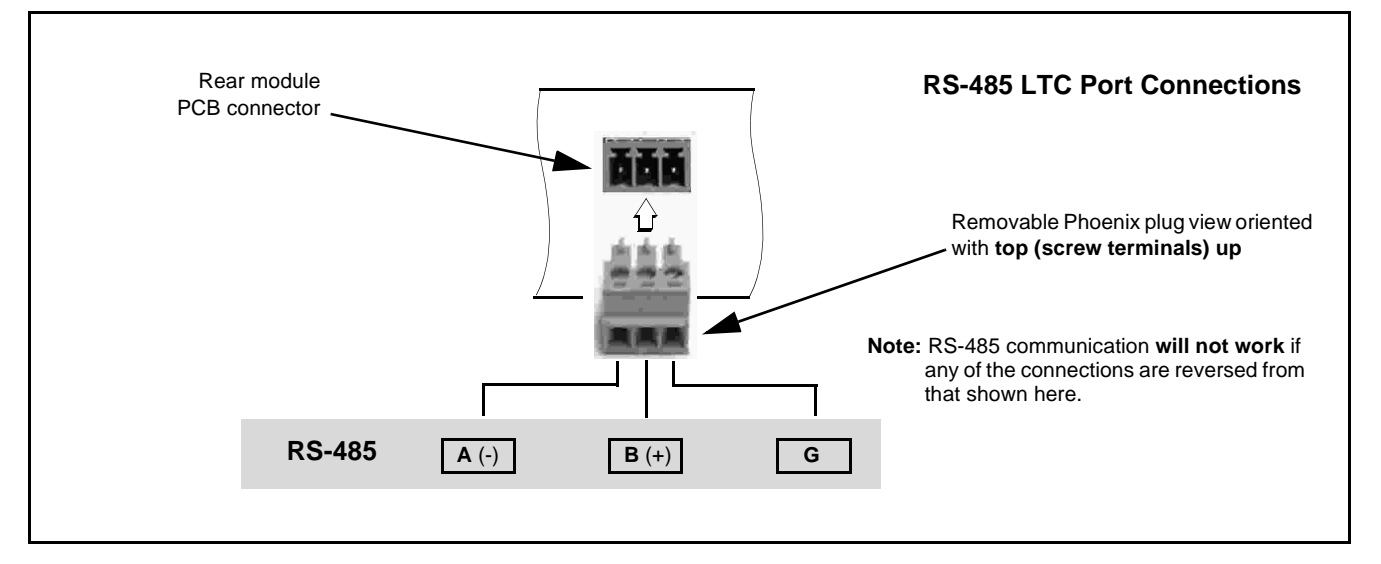

Figure 2-2 3-Wire Phoenix Terminal Connections

# Setting Up 9391 Network Remote Control

Perform remote control setup in accordance with Cobalt<sup>®</sup> reference guide "Remote Control User Guide" (PN 9000RCS-RM).

Note: If network remote control is to be used for the frame and the frame has not yet been set up for remote control, Cobalt<sup>®</sup> reference guide Remote Control User Guide (PN 9000RCS-RM) provides thorough information and step-by-step instructions for setting up network remote control of Cobalt<sup>®</sup> cards using DashBoard<sup>™</sup>. (Cobalt<sup>®</sup> OGCP-9000 and OGCP-9000/CC Remote Control Panel product manuals have complete instructions for setting up remote control using a Remote Control Panel.)

Download a copy of this guide by clicking on the **Support>Reference Doc-uments** link at www.cobaltdigital.com and then select DashBoard Remote Control Setup Guide as a download, or contact Cobalt<sup>®</sup> as listed in Contact Cobalt Digital Inc. (p. 1-14).

 If installing a card in a frame already equipped for, and connected to DashBoard<sup>™</sup>, no network setup is required for the card. The card will be discovered by DashBoard<sup>™</sup> and be ready for use.

# Chapter 3

# **Operating Instructions**

# **Overview**

This chapter contains the following information:

If you are already familiar with using DashBoard to control Cobalt cards, please skip to 9391 Function Submenu List and Descriptions (p. 3-8).

- Control and Display Descriptions (p. 3-1)
- Accessing the 9391 Card via Remote Control (p. 3-5)
- Checking Card Information (p. 3-7)
- 9391 Function Submenu List and Descriptions (p. 3-8)
- Troubleshooting (p. 3-18)

# **Control and Display Descriptions**

This section describes the user interface controls, indicators, and displays for using the 9391 card. The 9391 functions can be accessed and controlled using any of the user interfaces described here.

The format in which the 9391 functional controls, indicators, and displays appear and are used varies depending on the user interface being used. Regardless of the user interface being used, access to the 9391 functions (and the controls, indicators, and displays related to a particular function) follows a general arrangement of Function Submenus under which related controls can be accessed (as described in Function Submenu/Parameter Submenu Overview below).

After familiarizing yourself with the arrangement described in Function Submenu/Parameter Submenu Overview, proceed to DashBoard<sup>TM</sup> User Interface (p. 3-4).

Note: When a setting is changed, settings displayed on DashBoard<sup>™</sup> are the settings as effected by the 9391 card itself and reported back to the remote control; the value displayed at any time is the actual value as set on the card.

#### Function Submenu/Parameter Submenu Overview

The functions and related parameters available on the 9391 card are organized into function **submenus**, which consist of parameter groups as shown below.

Figure 3-1 shows how the 9391 card and its submenus are organized, and also provides an overview of how navigation is performed between cards, function submenus, and parameters.

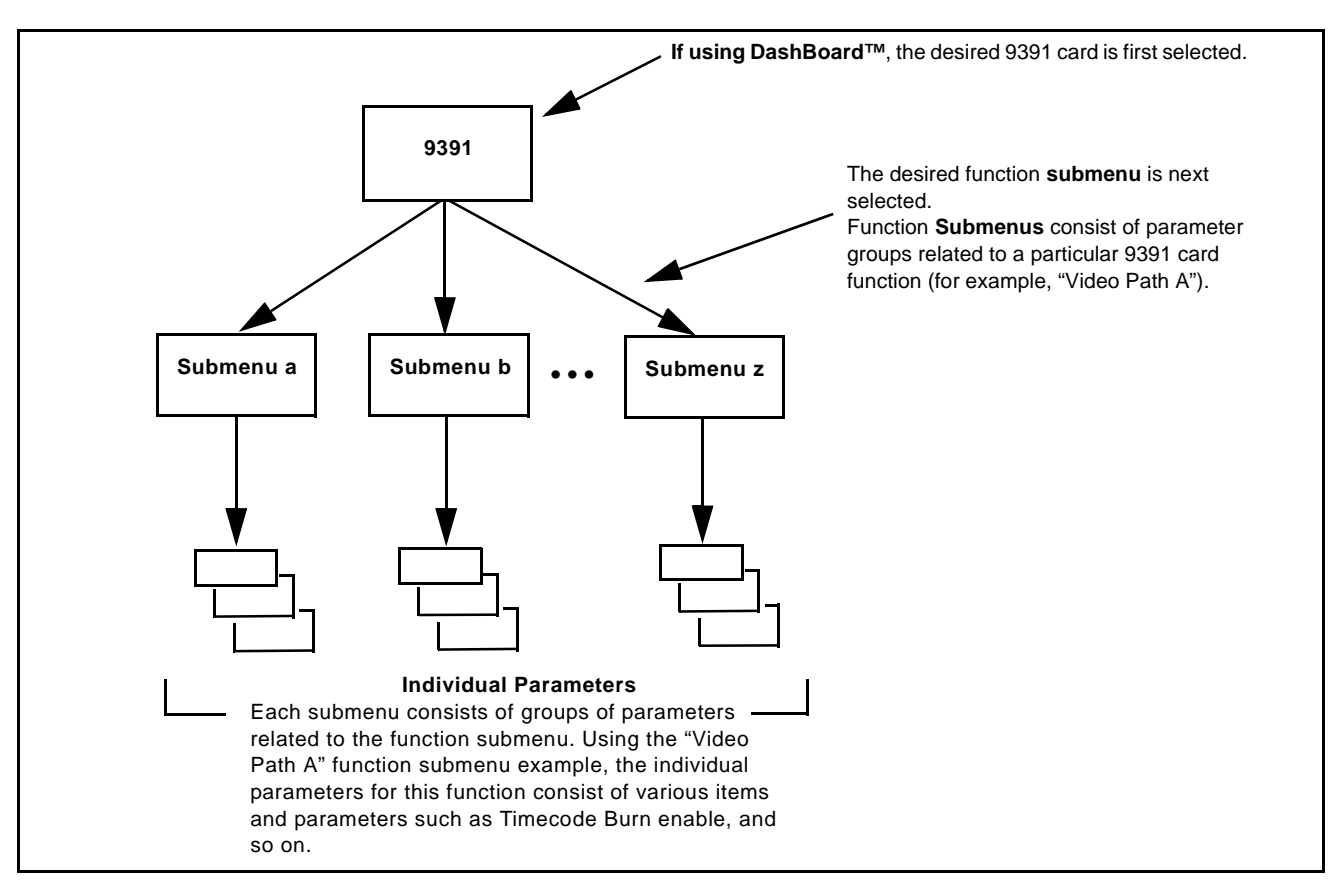

Figure 3-1 Function Submenu/Parameter Submenu Overview

#### 9391 Card Edge Controls, Indicators, and Display

Figure 3-2 shows and describes the 9391 card edge controls, indicators, and display.

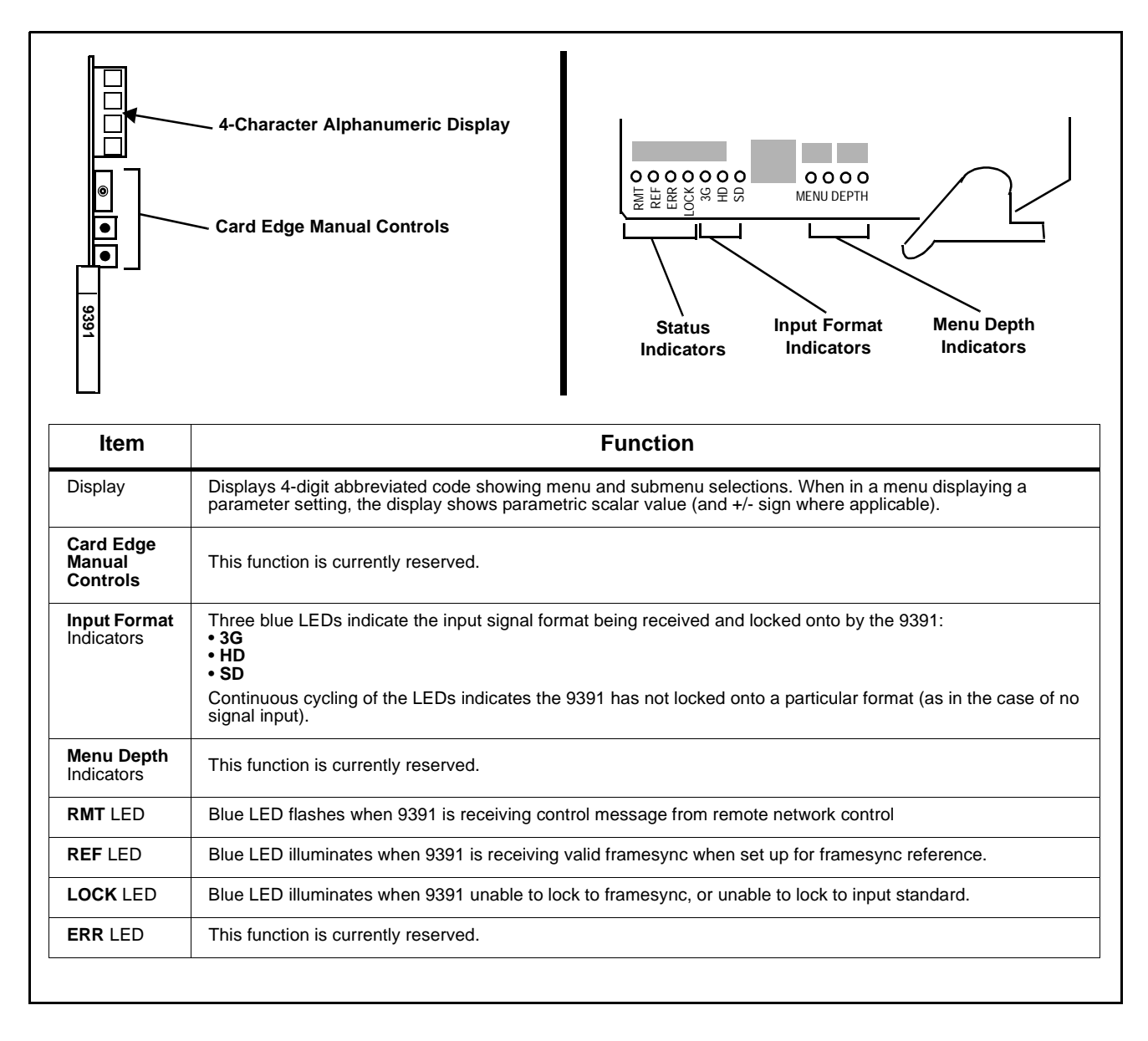

Figure 3-2 9391 Card Edge Controls, Indicators, and Display

#### DashBoard<sup>™</sup> User Interface

(See Figure 3-3.) The 9391 function submenus are organized in DashBoard<sup>TM</sup> using tabs (for example, "Video Path A" in Figure 3-3). When a tab is selected, each parametric control or selection list item associated with the function is displayed. Scalar (numeric) parametric values can then be adjusted as desired using the GUI slider controls. Items in a list can then be selected using GUI drop-down lists.

In this example, the **Video Path A** tab is selected to disable flat-field insertion, and enable timecode burn of hr:min:sec:frame:field for the video path A SDI input.

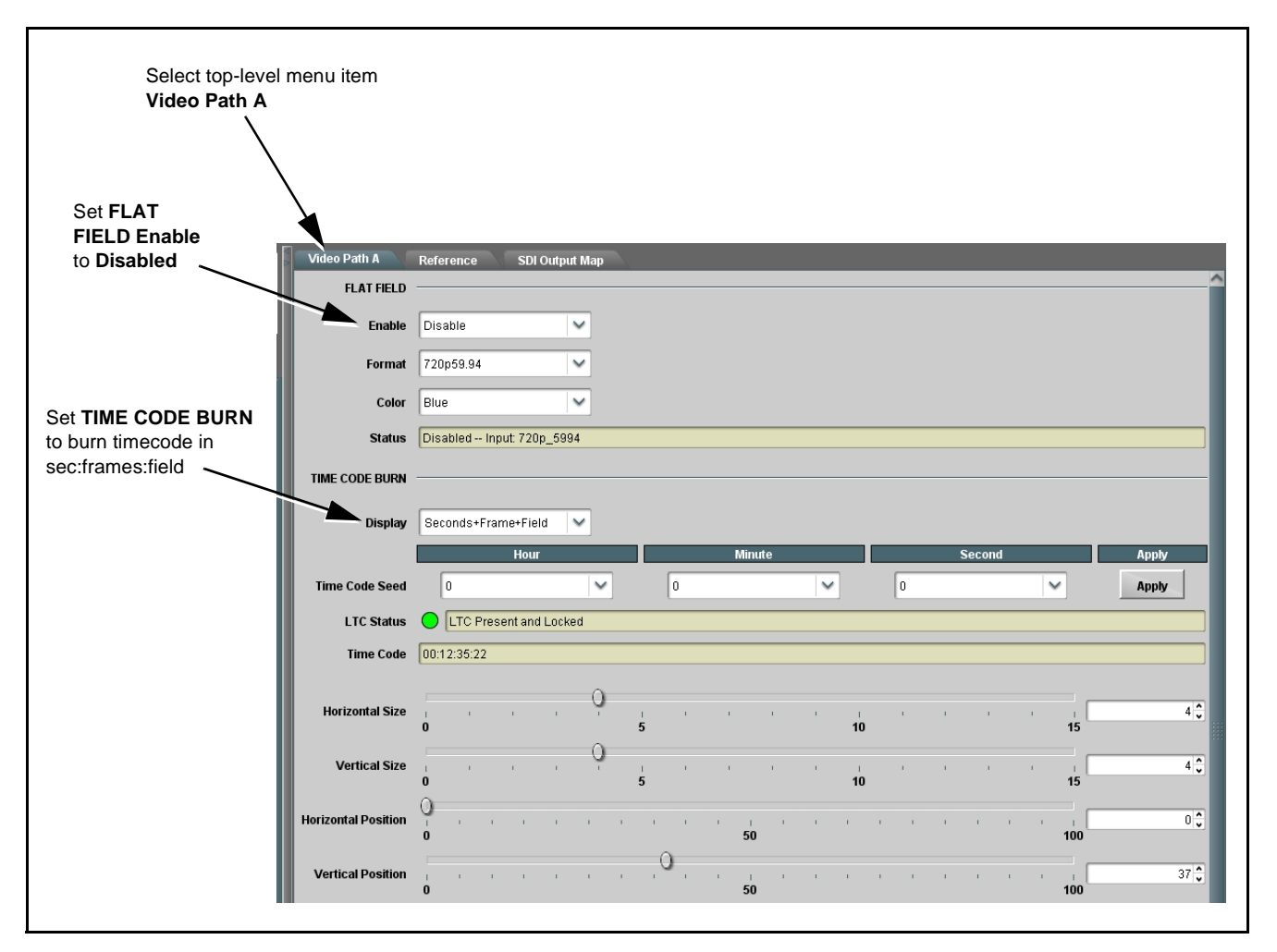

Figure 3-3 DashBoard<sup>™</sup> Setup of Example Video Path A Setup

# Accessing the 9391 Card via Remote Control

Access the 9391 card using DashBoard<sup>TM</sup> as described below.

#### Accessing the 9391 Card Using DashBoard™

- 1. On the computer connected to the frame LAN, open DashBoard<sup>TM</sup>.
- **2.** As shown below (in the left side Basic View Tree) locate the Network Controller Card associated with the frame containing the 9391 card to be accessed (in this example, "MFC-8320-N SN: 00108053").

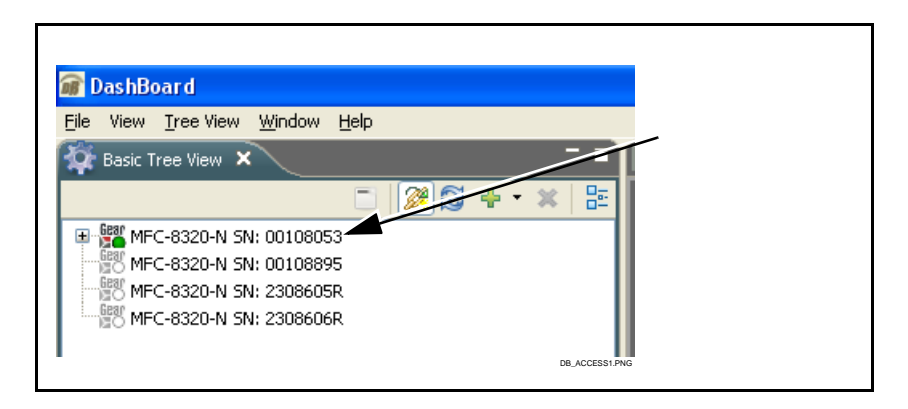

**3.** As shown below, expand the tree to access the cards within the frame. Click on the card to be accessed (in this example, "Slot 6: 9391").

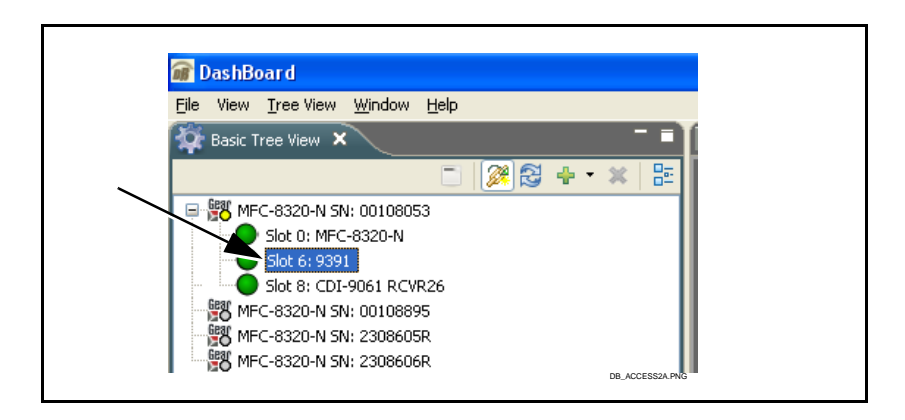

As shown on the next page, when the card is accessed in DashBoard<sup>TM</sup> its function submenu screen showing tabs for each function is displayed. (The particular submenu screen displayed is the previously displayed screen from the last time the card was accessed by DashBoard<sup>TM</sup>).

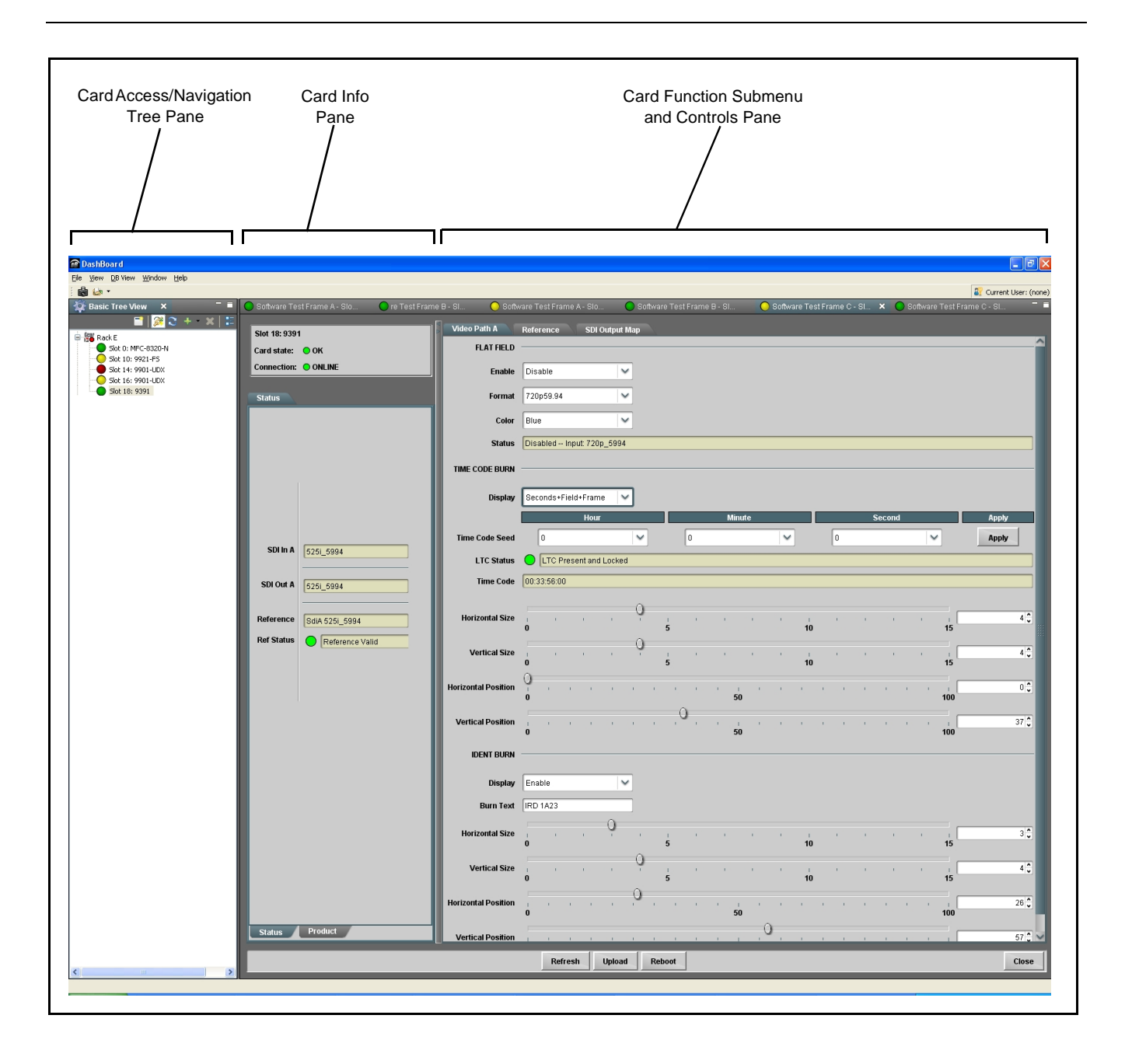

# **Checking Card Information**

The operating status and software version the 9391 card can be checked using DashBoard<sup>TM</sup>. Figure 3-4 shows and describes the 9391 card information screen using DashBoard<sup>TM</sup>.

Note: Proper operating status in DashBoard<sup>™</sup> is denoted by green icons for the status indicators shown in Figure 3-4. Yellow or red icons respectively indicate an alert or failure condition. Refer to Troubleshooting (p. 3-18) for corrective action.

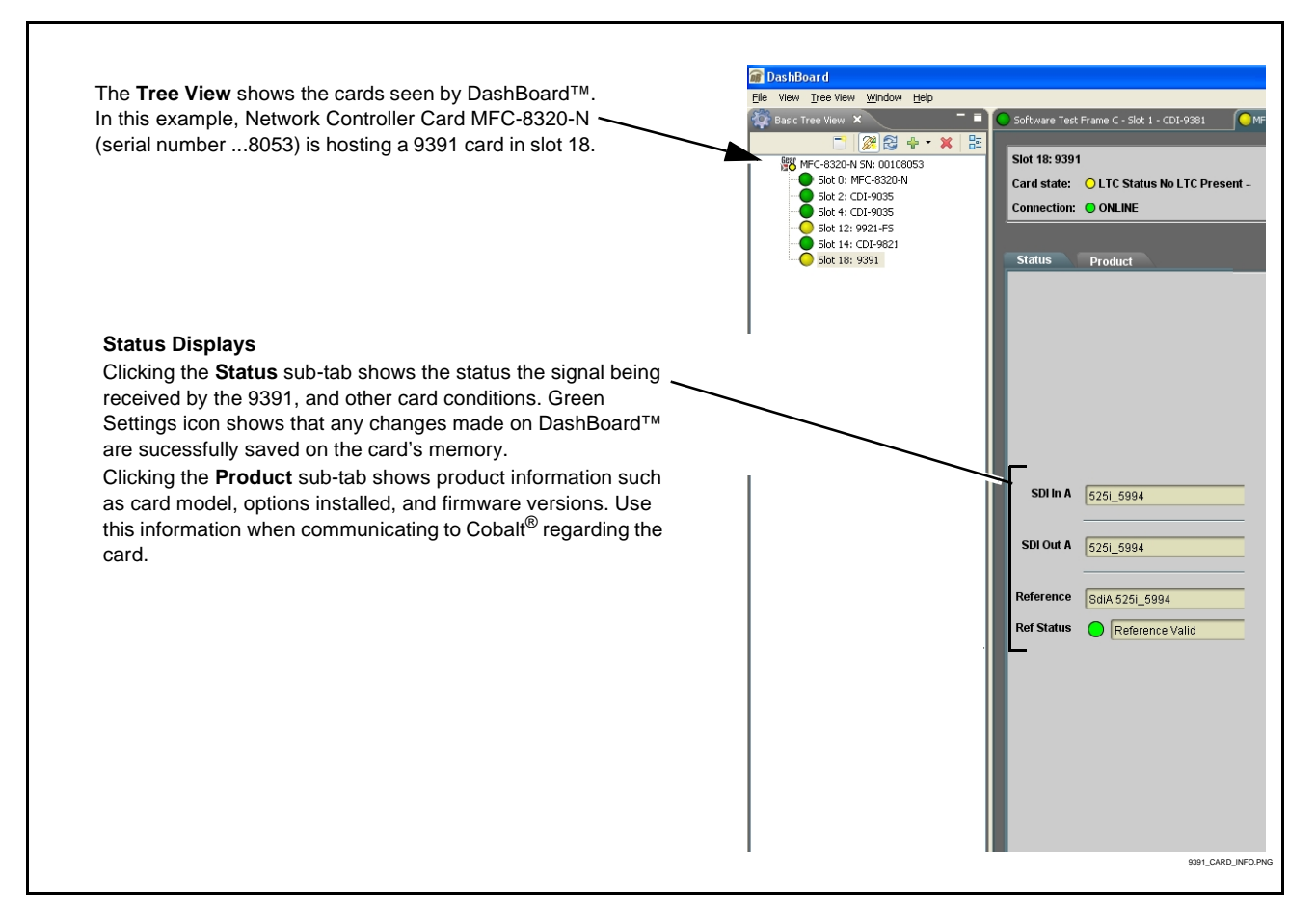

Figure 3-4 9391 Card Info Utility

# 9391 Function Submenu List and Descriptions

Table 3-1 individually lists and describes each 9391 function submenu ("tab") and its related list selections, controls, and parameters. Where helpful, examples showing usage of a function are also provided. Table 3-1 is primarily based upon using DashBoard<sup>TM</sup> to access each function and its corresponding submenus and parameters.

Note: All numeric (scalar) parameters displayed on DashBoard<sup>™</sup> can be changed using the slider controls, [♣] arrows, or by numeric keypad entry in the corresponding numeric field. (When using numeric keypad entry, add a return after the entry to commit the entry.)

On DashBoard<sup>TM</sup> itself and in Table 3-1, the function submenu items are organized using tabs as shown below.

| Video Path A Reference                              |                                                                                                    |  |  |
|-----------------------------------------------------|----------------------------------------------------------------------------------------------------|--|--|
| Video Path A<br>Master Controls Video Burn Timecode | Some functions use <b>sub-tabs</b> to help maintain clarity and organization. In these instances, Table 3-1 shows the ordinate tab along with its sub-tabs. Highlighted sub-tabs indicate that controls described are found by selecting this sub-tab (in this example, the <b>Master Controls</b> sub-tab on the <b>Video Path A</b> page). |  |  |

The table below provides a quick-reference to the page numbers where each function submenu item can be found.

| Function Submenu Item           | Page |
|---------------------------------|------|
| Video Path Controls             | 3-9  |
| Reference Select Control        | 3-16 |
| LTC Port Configuration Controls | 3-17 |
| SDI Output Map Control          | 3-17 |

#### Table 3-19391 Function Submenu List

| Video Path A<br>Master Controls Video Burn Timecode                                                                                                    | Accesses the flat field generator, timecode burn-in, text<br>burn-in, and timecode generator (self-generate) controls<br>for Video Path A card input.                                                                                                    |
|----------------------------------------------------------------------------------------------------|----------------------------------------------------------------------------------------------------|
| • Flat Field Insertion Controls<br>FLAT FIELD<br>Enable Enable<br>Format 720p59.94<br>Color Blue<br>Status Enabled Input: 720p_5994                                                                                                    | <ul> <li>Controls flat field insertion, failover insertion, and format as follows:</li> <li>Enable: <ul> <li>Disable never replaces input video with flat field.</li> <li>Enable manually replaces input video with flat field (regardless or not if input video is present).</li> <li>Enable on Loss of Video allows valid input video to pass, but fails over to flat field upon loss of input video.</li> <li>Note: Failover occurs when receiver module does not detect stable lock for known formats supported by the card.</li> </ul> </li> <li>Format selects the flat-field format when flat field is inserted onto video. Choices are typical TV and film SD, HD, and 3G formats (refer to Specifications in Chapter 1. Introduction for more information).</li> <li>Note: When flat field is inserted (either manually or by failover), format of flat field is always as set per this drop-down, and does not automatically track with input video.</li> <li>Color allows flat field color selection of nine common colors.</li> <li>Status shows flat field insertion status, as well as status of input SDI on the video path.</li> </ul> |
| Timecode Master Controls                                                                                                    | Provides controls for using either video or other external timecode source, or using the card TC Generator self-generated timecode.                                                                                                    |
| Timecode Master Controls         Output Status         O3:29:38:25.1 (Source: Inj         Path A Timecode Passthrough         Path A Countdown Mode         Wrap Counter         Note: In countdown mode soverwrites all input timecod         Path A Timecode Count Direction | <ul> <li>Output Status shows the timecode source being used for card video output timecode and burn-in. If no signal-based timecode is being inserted into output video, Insertions Disabled is displayed.</li> <li>Timecode Passthrough selects either card self-generated timecode (TC Gen On) or allow card timecode passthru (TC Gen Bypass).</li> <li>Countdown Mode and Count Direction controls apply only to card self-generated timecode</li> <li>Direction control selects either count-down or count-up.</li> <li>Countdown Mode selects action to take in countdown mode when zero count is reached (either wrap to 23: hour or halt at zero).</li> </ul>                                                                                                    |
| • Free Run Timecode Controls<br>Free Run Hours 7                                                                                                    | <ul> <li>Allows an initial (starting) count to be applied to output video timecode when Free Run (TC Gen) insertion is enabled.</li> <li>Note: • Initialization can only be applied when card is outputting Free Run timecode (as shown by Output Status displaying "Free Run").</li> <li>• If failover to Free Run occurs due to loss of external timecode(s), the Free Run count assumes its initial count from the last valid externally supplied count.</li> </ul>                                                                                                    |

| Table 3-1 | 9391 Function | Submenu Lis | st — continued |
|-----------|---------------|-------------|----------------|
|           |               |             |                |

| Video Path A<br>Master Controls Video Burn Timecode                                                                                                    | Provides controls to enable/disable timecode and text burn-in, and also size and position the burn-ins.                                                                                                    |
|----------------------------------------------------------------------------------------------------|----------------------------------------------------------------------------------------------------|
| • Timecode Burn-In Enable/Format Select<br>Timecode Burn<br>Display Seconds+Frames+Field<br>Disabled<br>Seconds<br>Seconds+Frames<br>Seconds+Frames+Field | <ul> <li>Display control selects from the following modes:</li> <li>Disabled never inserts timecode burn-in on video.</li> <li>Seconds inserts burn-in timecode in hr:min:sec format.</li> <li>Seconds+Frame inserts burn-in timecode in hr:min:sec:frame format.</li> <li>Seconds+Frame+Field inserts burn-in timecode in hr:min:sec:frame format.</li> <li>Seconds+Frame+Field format.</li> <li>Note: • Timecode insertion control burns-in timecode as set here on received SDI video or manual/failover flat field.</li> <li>• On progressive video where frame count exceeding 30 fps, the field counter is utilized to show extended frame count as follows: <ul> <li>0.0</li> <li>0.1</li> <li>Frame 0</li> <li>0.1</li> <li>Frame 1</li> <li>1.0</li> <li>Frame 3</li> <li>29.1</li> <li>Frame 59</li> </ul> </li> </ul>       |
| Timecode Size/Position Controls     Horizontal Size     Vertical Size     Vertical Position     Vertical Position     Vertical Position     0             | <ul> <li>Allows timecode burn-in size/position attributes control as follows:</li> <li>Horizontal Size sets horizontal size (in units of 11 lines x control setting; e.g., control set for "4" results in horizontal size of 4 x 11 = 44). (Range is 0 thru 15)</li> <li>Vertical Size sets vertical size (in units of 11 lines x control setting; e.g., control set for "4" results in horizontal size of 4 x 11 = 44). (Range is 0 thru 15)</li> <li>Vertical Position sets horizontal size of 4 x 11 = 44). (Range is 0 thru 15)</li> <li>Horizontal Position sets horizontal position (in percentage of offset from left of image area, left justified). (Range is 0 thru 100)</li> <li>Vertical Position sets vertical position (in percentage of offset from top of image area, top justified). (Range is 0 thru 100)</li> </ul> |
| Identification Text Burn-In Insertion      Ident Burn      Display     Enable      Burn Text 1234567890PathA                                              | <ul> <li>Controls identification text insertion as follows:</li> <li>Display enables or disables text burn-in insertion.</li> <li>Burn Text dialog entry allows up to 16 ASCII characters to be entered as a burn-in text string. Upper and lower case characters, as well as numeric characters, can be entered.</li> <li>Note: Ident Burn insertion control burns-in text as set here on received SDI video or manual/failover flat field.</li> </ul>                                                                                                    |
| Identification Text Size/Position Controls     Horizontal Size     Vertical Size     O     Vertical Position     Vertical Position     O                  | <ul> <li>Allows text burn-in size/position attributes control as follows:</li> <li>Horizontal Size sets horizontal size (in units of 11 lines x control setting; e.g., control set for "4" results in horizontal size of 4 x 11 = 44). (Range is 0 thru 15)</li> <li>Vertical Size sets vertical size (in units of 11 lines x control setting; e.g., control set for "4" results in horizontal size of 4 x 11 = 44). (Range is 0 thru 15)</li> <li>Horizontal Position sets horizontal position (in percentage of offset from left of image area, left justified). (Range is 0 thru 100)</li> <li>Vertical Position sets vertical position (in percentage of offset from top of image area, top justified). (Range is 0 thru 100)</li> </ul>                                                                                           |

#### Table 3-1 9391 Function Submenu List — continued

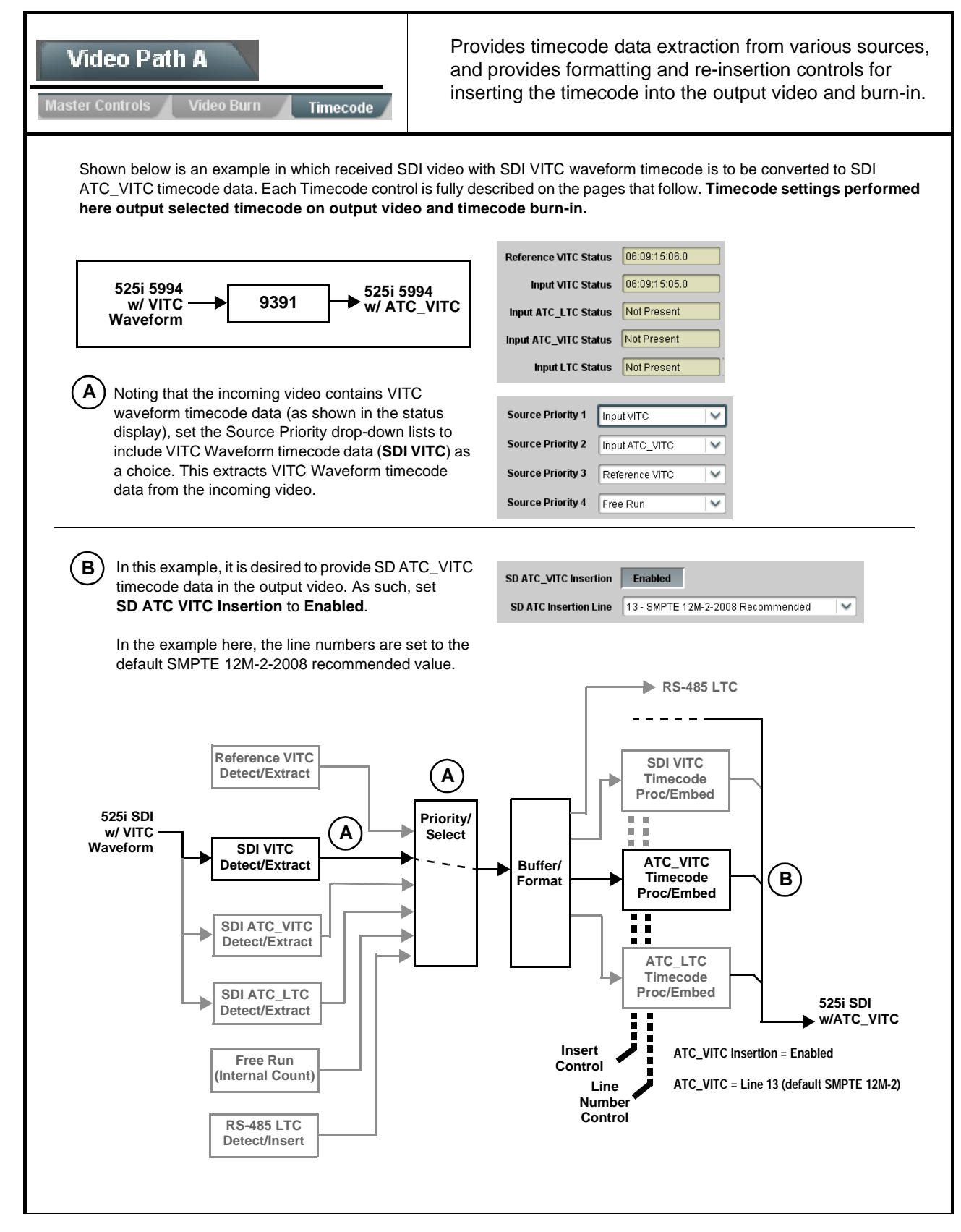

| Video Path A<br>Master Controls Video Burn Timecode                                                                                                    | (continued)                                                                                                    |
|----------------------------------------------------------------------------------------------------|----------------------------------------------------------------------------------------------------|
| Timecode Source Status Displays     Reference VITC Status 06:09:15:06.0     Input VITC Status 06:09:15:05.0     Input ATC_LTC Status Not Present     Input ATC_VITC Status Not Present     Input LTC Status Not Present | <ul> <li>Displays the current status and contents of the supported external timecode formats shown to the left.</li> <li>If a format is receiving timecode data, the current content (timecode running count and line number) is displayed.</li> <li>If a format is not receiving timecode data, Not Present is displayed.</li> </ul>                                                                                                    |
| • LTC Input Control                                                                                                    | <ul> <li>Selects source (RS-485 port LTC A or LTC B) to be used by card to receive LTC.</li> <li>Note: • Input LTC must be appropriately set for card to receive and process received LTC.</li> <li>• Card LTC inputs will not center inputs with DC offset. If input has DC offset, the source may need to be capacitively coupled to remove the offset.</li> </ul>                                                                                                    |
| Mute LTC Control  Mute LTC Audio on input loss  Enabled                                                                                                    | <ul> <li>Allows RS-485 LTC output to mute upon loss of selected timecode inputs.</li> <li>When set to Enabled and input timecode is lost, RS-485 LTC output goes to frozen state.</li> <li>When set to Disabled and input timecode is lost RS-485 LTC output keeps counting, with count value being free-run count.</li> <li>Note: If muting upon loss of a particular input format is desired, set all Source Priority 1 thru 4 to that particular input format. If this is not done, the card failover timecode selection may substitute another format choice for the format not being received.</li> </ul> |
| Incoming ATC Packet Removal Control Incoming ATC Packet Removal Disabled                                                                                                    | Enables or disables removal of existing input video ATC timecode packets from the output. This allows removal of undesired existing timecodes from the output, resulting in a "clean slate" where only desired timecodes are then re-inserted into the output. (For example, if both SDI ATC_VITC and ATC_LTC are present on the input video, and only ATC_LTC is desired, using the Removal control will remove both timecodes from the output. The ATC_LTC timecode by itself can then be re-inserted on the output using the other controls discussed here.)                                                |

| Table 3-1 | 9391 Function | Submenu L  | List — continued |
|-----------|---------------|------------|------------------|
|           |               | easinena = |                  |

3

#### Table 3-1 9391 Function Submenu List — continued

| Video Path A<br>Master Controls Video Burn Timecode                                                                                                    | (continued)                                                                                                    |
|----------------------------------------------------------------------------------------------------|----------------------------------------------------------------------------------------------------|
| Source Priority      Source Priority 1     Free Run     Reference VITC     Input VITC     Input ATC_LTC     Input ATC_VITC     Disable Output       Source Priority 4     Reference VITC     VITC     VITC     Source Priority 4     Reference VITC     VITC     VITC     VITC     VITC     Source Priority 4     Reference VITC     VITC     VI | Selects the priority assigned to each supported external formats, and<br>internal Free Run in the event the preferred source is unavailable.<br>Source Priority 1 thru Source Priority 4 select the preferred format to be<br>used in descending order (i.e., Source Priority 2 selects the second-most<br>preferred format, and so on. See example below.)<br>$\underbrace{\begin{tabular}{lllllllllllllllllllllllllllllllllll$ |
| In this example, even though<br>and ATC_LTC could be<br>available to substitute for<br>ATC_VITC not being present,<br>the card will revert to no<br>timecode output since the<br>choice of Disable Output<br>"out-prioritizes" ATC_LTC<br>with these settings.                                                                                                    | used if a timecode output is always desired, with Disable only being used to         nput VITC         nput ATC_VITC         Disable Output         nput ATC_LTC         Disable Output                                                                                                    |
| Offset Controls      Offset     Advanced     Delayed     Advanced      Offset Field     O     Offset Frame     0                                                                                                    | <ul> <li>Allows the current timecode count to be advanced or delayed on the output video.</li> <li>Offset Advance or Delay selects offset advance or delay.</li> <li>Offset Field delays or advances or delays timecode by one field.</li> <li>Offset Frame delays or advances or delays timecode by up to 5 frames.</li> <li>Note: Default settings are null, with both controls set at zero as shown.</li> </ul>               |

| Video Path A<br>Master Controls Video Burn Timecode                                                                                                    | (continued)                                                                                                    |
|----------------------------------------------------------------------------------------------------|----------------------------------------------------------------------------------------------------|
| • Output Status Display<br>Output Status 00:04:46:06.1 (Source: SDI VITC)                                                                              | <ul> <li>Displays the current content and source being used for the timecode data as follows:</li> <li>Output Status 00:04:46:06.1 (Source: SDI VITC)</li> <li>Output status OK (in this example, SDI VITC timecode received and outputted).</li> <li>Output Status Insertion Disabled</li> <li>Timecode Insertion button set to Disabled; output insertion disabled.</li> <li>Note: • If timecode is not available from Source Priority selections performed, timecode on output reverts to Free Run (internal count) mode.</li> <li>Because the 1's digit of the display Frames counter goes from 0 to 29, the fractional digit (along with the 1's digit) indicates frame count as follows: <ul> <li>0.0</li> <li>0.1</li> <li>Frame 0</li> <li>0.1</li> <li>Frame 1</li> <li>1.0</li> <li>Frame 59</li> </ul> </li> </ul> |
| SD VITC Waveform Insertion Controls  SD VITC Waveform Output 1 Line Number  SD VITC Waveform Output 2 Line Number  SD VITC Waveform Insertion  Enabled | <ul> <li>For SD output, enables or disables SD VITC waveform timecode insertion into the output video, and selects the VITC1 and VITC2 line numbers (6 thru 22) where the VITC waveform is inserted.</li> <li>Note: • If only one output line is to be used, set both controls for the same line number.</li> <li>• SD VITC Waveform Insertion control only affects VITC waveforms inserted (or copied to a new line number) by this function. An existing VITC waveform on an unscaled SD SDI stream is not affected by this control and is passed on an SDI output.</li> </ul>                                                                                                    |
| SD ATC Insertion Control  SD ATC_VITC Insertion Enabled  SD ATC Insertion Line 13 - SMPTE 12M-2-2008 Recommended                                       | For SD output, enables or disables SD ATC_VITC timecode insertion into the output video, and selects the line number for ATC_VITC.                                                                                                    |

| Table 3-1 | 9391 Function Submenu List — continued |
|-----------|----------------------------------------|
|           |                                        |

3

#### Table 3-1 9391 Function Submenu List — continued

| Video Path A<br>Master Controls Video Burn Timecode                                                                                                    | (continued)                                                                                                    |
|----------------------------------------------------------------------------------------------------|----------------------------------------------------------------------------------------------------|
| HD ATC_LTC Insertion Control      HD ATC_LTC Insertion     ID- SMPTE 12M-2-2008 Recommended                                                                                                    | For HD output, enables or disables ATC_LTC timecode insertion into the output video, and selects the line number for ATC_LTC timecode data.                                                                                                    |
| HD ATC_VITC Insertion Control      HD ATC_VITC Insertion HD ATC_VITC Insertion Line Field 1     9 - SMPTE 12M-2-2008 Recommended  HD ATC_VITC Insertion Line Field 2     8 (571) - SMPTE 12M-2-2008 Recommended | For HD output, enables or disables ATC_VITC timecode insertion into the output video, and selects the line number for ATC_VITC1 and ATC_VITC2.<br><b>Note:</b> If only one output line is to be used, set both controls for the same line number.                                                                                        |
| ATC_VITC Legacy Support Control     ATC VITC Legacy Support Disabled                                                                                                    | <ul> <li>When enabled, accommodates equipment requiring ATC_VITC packet in both fields as a "field 1" packet (non-toggling).</li> <li>Note: Non-toggling VITC1 and VITC2 packets do not conform to SMPTE 12M-2-2008 preferences. As such, ATC_VITC Legacy Support should be enabled only if required by downstream equipment.</li> </ul> |

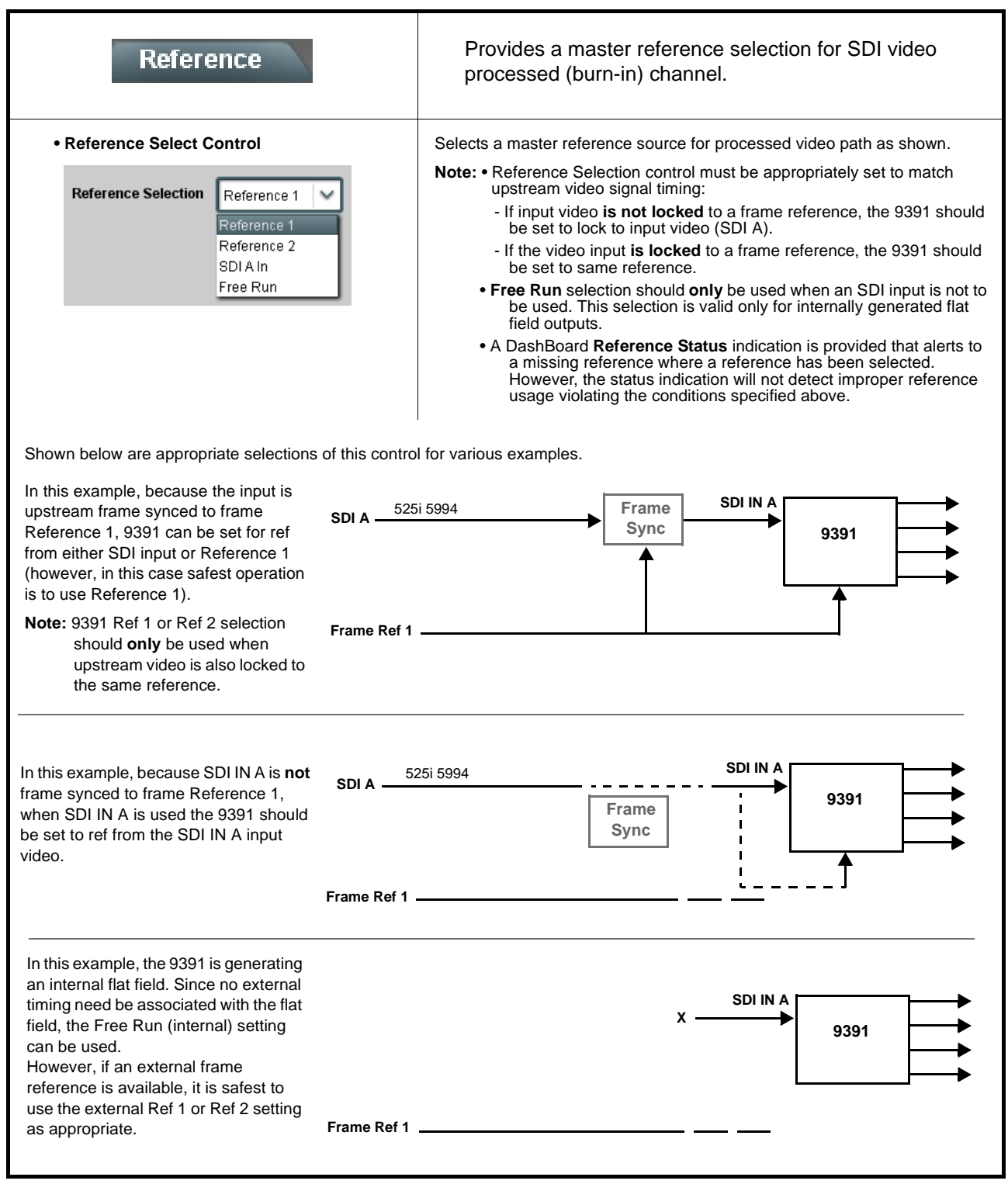

#### Table 3-1 9391 Function Submenu List — continued

#### Table 3-1 9391 Function Submenu List — continued

| LTC Port Configuration                                                                                                    | Provides controls for setting RS-485 ports for LTC in or out functions.                                                                                                    |
|----------------------------------------------------------------------------------------------------|----------------------------------------------------------------------------------------------------|
| LTC Port Direction Control      Serial Port Controls      LTC A      Out - LTC A Encoder      Input                                                                                                    | Sets RS-485 LTC port function to either receive LTC over the port ( <b>Input</b> ), or send RS-485 LTC over the port ( <b>Out</b> ).                                                                                                    |
| SDI Output Map                                                                                                    | Provides a 2 x 4 output video crosspoint between the processed video path / reclocked <b>SDI IN A</b> input to up to four SDI output ports.                                                                                                    |
| • Output Video Crosspoint                                                                                                    | <ul> <li>As shown below, each independent card SDI output SDI 1 OUT thru<br/>SDI 4 OUT can receive as sources:</li> <li>Processed A (video path A with processing as described in Video Path<br/>Controls (p. 3-9).</li> <li>Input A Reclock</li> <li>Note:  <ul> <li>Crosspoint is fully flexible, with duplicated choices (DA function)<br/>across several outputs from the same or different sources.</li> <li>"Processed B" selection is not valid for this card model; do not use<br/>this selection.</li> </ul> </li> </ul> |
| SDI 1 OUT       SDI 2 OUT         Processed A       Processed A         Input A Reclock       Input A Reclock         In this example:       Processed A (video path from input SDI In A) is DA         Input A Reclock is DA'd to outputs SDI 3 Out and S | SDI 3 OUT       SDI 4 OUT         Processed A       Processed A         Input A Reclock       Input A Reclock         ed to outputs SDI 1 Out and SDI 2 Out.         iDI 4 Out.                                                                                                    |

# Troubleshooting

This section provides general troubleshooting information and specific symptom/corrective action for the 9391 card and its remote control interface. The 9391 card requires no periodic maintenance in its normal operation; if any error indication (as described in this section) occurs, use this section to correct the condition.

### **Error and Failure Indicator Overview**

The 9391 card itself and its remote control systems all (to varying degrees) provide error and failure indications. Depending on how the 9391 card is being used (i.e, standalone or network controlled through DashBoard<sup>TM</sup>, check all available indications in the event of an error or failure condition. The various 9391 card and remote control error and failure indicators are individually described below.

- **Note:** The descriptions below provide general information for the various status and error indicators. For specific failures, also use the appropriate subsection listed below.
  - Basic Troubleshooting Checks (p. 3-22)
  - 9391 Processing Error Troubleshooting (p. 3-22)
  - Troubleshooting Network/Remote Control Errors (p. 3-24)

### 9391 Card Edge Status/Error Indicators and Display

Figure 3-5 shows and describes the 9391 card edge status indicators and display. These indicators and the display show status and error conditions relating to the card itself and remote (network) communications (where applicable). Because these indicators are part of the card itself and require no external interface, the indicators are particularly useful in the event of communications problems with external devices such as network remote control devices.

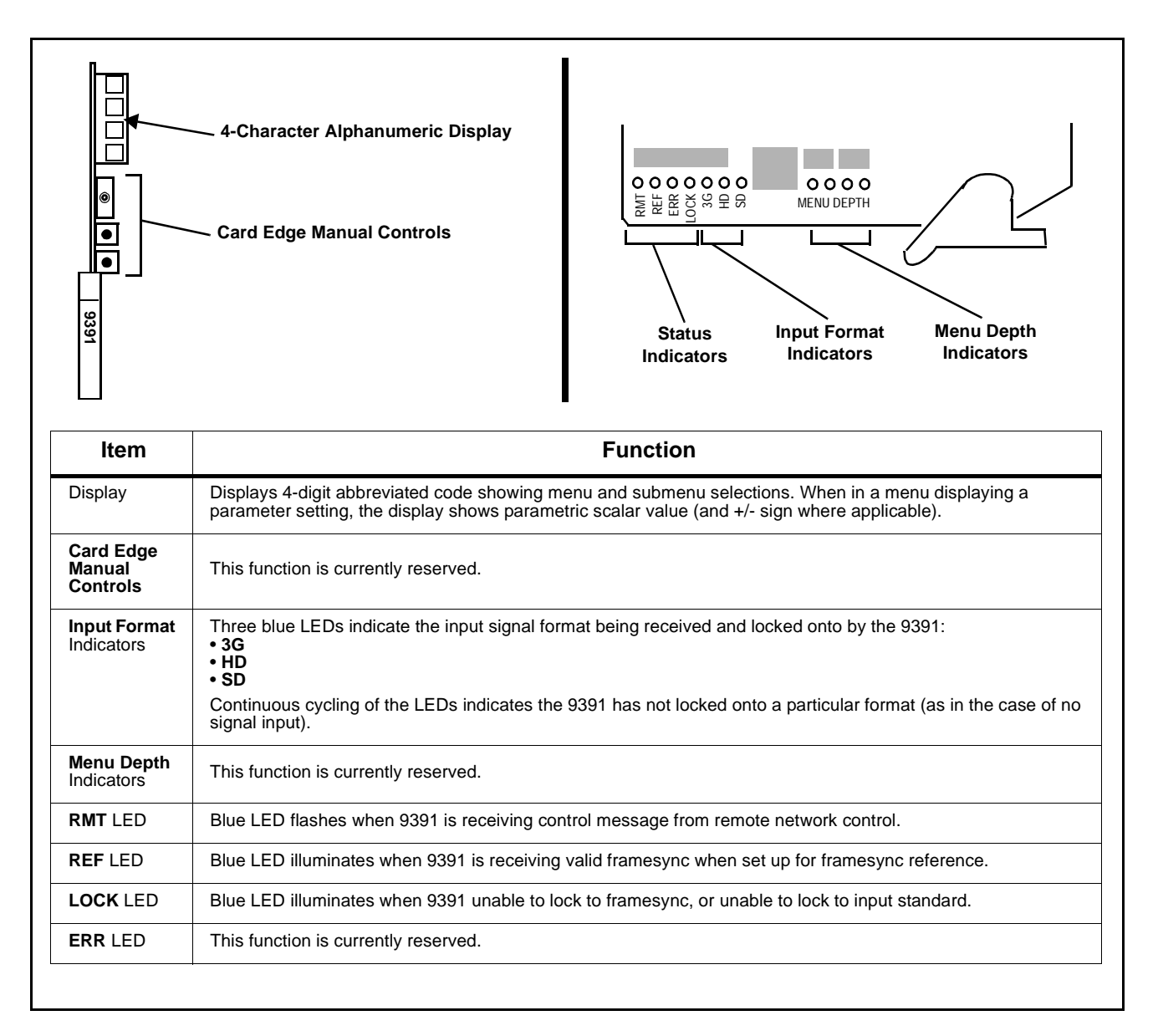

Figure 3-5 9391 Card Edge Status Indicators and Display

# DashBoard<sup>™</sup> Status/Error Indicators and Displays

Figure 3-6 shows and describes the DashBoard<sup>™</sup> status indicators and displays. These indicator icons and displays show status and error conditions relating to the 9391 card itself and remote (network) communications.

| Indicator Icon or Display                                                                                                    | Error Description                                                                                                    |
|----------------------------------------------------------------------------------------------------|----------------------------------------------------------------------------------------------------|
| WFC-8320-N 5N: 00108053     Slot 0: MFC-8320-N     Slot 6: 9391                                                                                                    | Red indicator icon in Card Access/Navigation Tree pane shows card with Error condition (in this example, the Card Access/Navigation Tree pane shows a general error issued by the 9391 card in slot 6).                                                                                        |
| 9391<br>Card state: <ul> <li>No connection to device.</li> </ul> <li>Connection:  <ul> <li>OFFLINE</li> </ul> </li>                                                                                             | Specific errors are displayed in the Card Info pane (in this example "No connection to device" indicating 9391 card is not connecting to frame/LAN).<br>If the 9391 card is not connecting to the frame or LAN, all controls are grayed-out.                                                   |
| Slot 0: 9391                                                                                                    | Gray indicator icon in Card Access/Navigation Tree pane shows card(s) are not being seen by DashBoard <sup>™</sup> due to lack of connection to frame LAN (in this example, both a 9391 card in slot 6 and the MFC-8320-N Network Controller Card for its frame in slot 0 are not being seen). |
| DashBoard      File View Iree View Window Help      Basic Tree View ×      Basic Tree View ×      Basic Tree View ×      Basic Tree View ×      Slot 0: MFC-8320-N      Slot 0: MFC-8320-N      Slot 0: G: 9391 | Yellow indicator icon in Card Access/Navigation Tree pane shows card with Alert condition (in this example, the Card Access/Navigation Tree pane shows a general alert issued by the MFC-8320-N Network Controller Card).                                                                      |
| MFC-8320-N<br>Card state: O Fan Door Open<br>Connection: ONLINE                                                                                                    | Clicking the card slot position in the Card Access/Navigation Tree (in this example Network Controller Card "Slot 0: MFC-8320-N") opens the Card Info pane for the selected card. In this example, a "Fan Door Open" specific error is displayed.                                              |
| Card state: OLTC Status No LTC Present Free Run                                                                                                    | Yellow indicator icon in 9391 Card Info pane shows error alert, along with cause for<br>alert (in this example, the 9391 is not receiving external LTC for the respective video<br>channel, and has reverted to free-run timecode burn-in.                                                     |

Figure 3-6 DashBoard<sup>™</sup> Status Indicator Icons and Displays

Access the Card Info pane for a specific card by clicking the card slot position in the Card Access/Navigation Tree pane (as shown in the example in Figure 3-7).

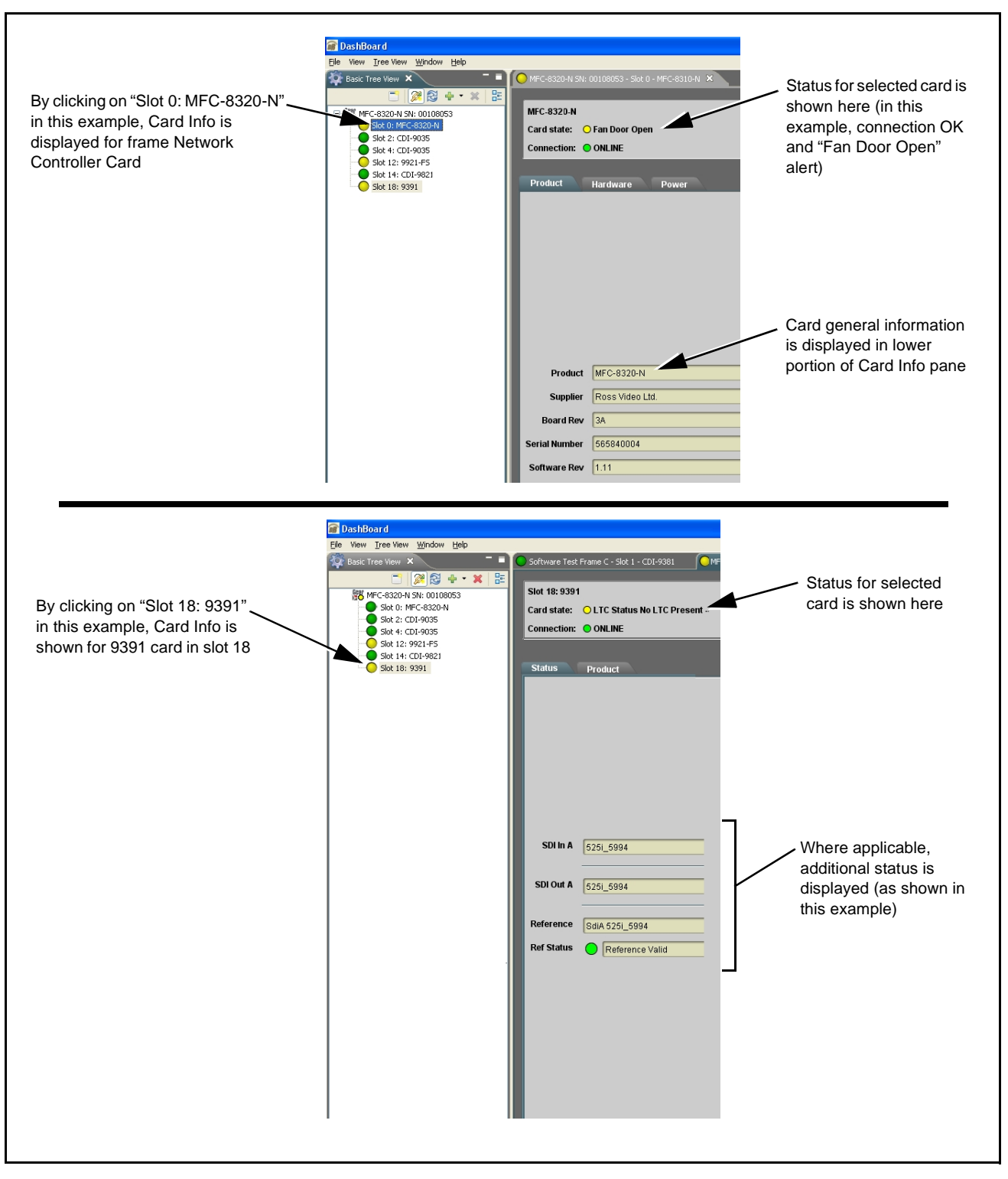

Figure 3-7 Selecting Specific Cards for Card Info Status Display

## **Basic Troubleshooting Checks**

Failures of a general nature (affecting many cards and/or functions simultaneously), or gross inoperability errors are best addressed first by performing basic checks before proceeding further. Table 3-2 provides basic system checks that typically locate the source of most general problems. If required and applicable, perform further troubleshooting in accordance with the other troubleshooting tables in this section.

| Item                                                          | Checks                                                                                                    |  |
|---------------------------------------------------------------|----------------------------------------------------------------------------------------------------|--|
| Verify for power presence                                     | On both the frame Network Controller Card and the 9391, in all cases when power is being properly supplied there is always at least one indicator illuminated. Any card showing no illuminated indicators should be cause for concern.                                                                                                    |  |
| Check Cable connection<br>secureness and connecting<br>points | Make certain all cable connections are fully secure (including coaxial cable attachment to cable ferrules on BNC connectors). Also, make certain all connecting points are as intended. Make certain the selected connecting points correlate to the intended card inputs and/or outputs. Cabling mistakes are especially easy to make when working with large I/O modules. |  |
| Card seating within slots                                     | Make certain all cards are properly seated within its frame slot. (It is best to assure proper seating by ejecting the card and reseating it again.)                                                                                                    |  |
| Check status indicators and displays                          | On both DashBoard <sup>™</sup> and the 9391 card edge indicators, red indications signify an error condition. If a status indicator signifies an error, proceed to the following tables in this section for further action.                                                                                                    |  |
| Troubleshoot by substitution                                  | All cards within the frame can be hot-swapped, replacing a suspect card or module with a known-good item.                                                                                                    |  |

Table 3-2 Basic Troubleshooting Checks

### 9391 Processing Error Troubleshooting

Table 3-3 provides 9391 processing troubleshooting information. If the 9391 card exhibits any of the symptoms listed in Table 3-3, follow the troubleshooting instructions provided.

In the majority of cases, most errors are caused by simple errors where the 9391 is not appropriately set for the type of signal being received by the card.

- Note: The error indications shown below are typical for the corresponding error conditions listed. Other error indications not specified here may also be displayed on DashBoard<sup>™</sup> and/or the 9391 card edge status indicators.
- **Note:** Where errors are displayed on both the 9391 card and network remote controls, the respective indicators and displays are individually described in this section.

| Symptom                                                                                                    | Error/Condition                                                                                         | Corrective Action                                                                                                    |
|----------------------------------------------------------------------------------------------------|----------------------------------------------------------------------------------------------------|----------------------------------------------------------------------------------------------------|
| <ul> <li>DashBoard<sup>™</sup> shows Video<br/>yellow icon and Input Invalid<br/>message in 9391 Card Info<br/>pane.</li> <li>Video ○ Input Invalid</li> <li>Card edge Input Format LEDs</li> </ul> | No video input present                                                                                  | Make certain intended video source is<br>connected to appropriate 9391 card video<br>input. Make certain BNC cable connections<br>between frame Rear I/O Module for the card<br>and signal source are OK.                                                                                                    |
| show continuous cycling.                                                                                                    |                                                                                                    |                                                                                                    |
| <ul> <li>DashBoard<sup>™</sup> shows invalid<br/>in Ref Status message in 9391<br/>Card Info pane.</li> <li>Reference FreeRun none</li> <li>Ref Status Selected Reference is Invalid</li> </ul>     | Reference not properly<br>selected or not being received<br>(card has reverted to free-run<br>failover) | If external reference is not intended to be used,<br>make certain the Reference selection list is set<br>to appropriate alternate selection as desired.                                                                                                    |
| Transient video or audio errors<br>(CRC, etc.) noted in viewing or<br>on logging waveform monitor.                                                                                                  | Card reference cannot sync<br>with received video input                                                 | <ul> <li>Reference Selection control must be appropriately set to match upstream video signal timing:</li> <li>If input video is not locked to a frame reference, the 9391 should be set to lock to input video (SDI A).</li> <li>If the video input is locked to a frame reference, the 9391 should be set to lock to the same reference (Reference 1 or Reference 2).</li> </ul> |
| RS-485 LTC not being locked on<br>to by card (yellow status<br>indicator).                                                                                                    | LTC RS-485 polarity<br>incorrect                                                                        | Make certain RS-485 LTC connections are<br>as described in Connecting To 3-Wire<br>Phoenix Terminal Connectors (p. 2-5) in<br>Chapter 2, Installation and Setup.                                                                                                    |
|                                                                                                    | LTC RS-485 does not have<br>zero-crossing per RS-485<br>convention                                      | • The RS-485 inputs received by the card must<br>have the customary zero-crossing associated<br>with RS-485. If the LTC source is offset<br>above or below ground (0 V), the sources<br>must be capacitively coupled or passed<br>through an analog audio DA that can restore<br>zero-crossing.                                                                                    |
| ERROR displayed on Timecode<br>Output Status.                                                                                                    | Free-run selected as prioritized<br>manual selection, but timecode<br>generator is set to bypass        | If free-run timecode is set as first prioritized<br>selection (i.e., free-run over any other choice),<br><b>Timecode Passthrough</b> on Video Path ><br>Master Controls must be set to <b>TC Gen On</b> .                                                                                                    |

 Table 3-3
 Troubleshooting Processing Errors by Symptom

#### **Troubleshooting Network/Remote Control Errors**

Refer to Cobalt<sup>®</sup> reference guide "COMPASS<sup>TM</sup> Remote Control User Guide" (PN 9000RCS-RM) for network/remote control troubleshooting information.

#### In Case of Problems

Should any problem arise with this product that was not solved by the information in this section, please contact the Cobalt Digital Inc. Technical Support Department.

If required, a Return Material Authorization number (RMA) will be issued to you, as well as specific shipping instructions. If required, a temporary replacement item will be made available at a nominal charge. Any shipping costs incurred are the customer's responsibility. All products shipped to you from Cobalt Digital Inc. will be shipped collect.

The Cobalt Digital Inc. Technical Support Department will continue to provide advice on any product manufactured by Cobalt Digital Inc., beyond the warranty period without charge, for the life of the product.

See Contact Cobalt Digital Inc. (p. 1-14) in Chapter 1, "Introduction" for contact information.

# Cobalt Digital Inc.

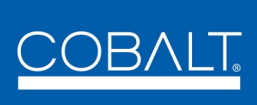

2406 E. University Ave. Urbana, IL 61802 Voice 217.344.1243 • Fax 217.344.1245 www.cobaltdigital.com